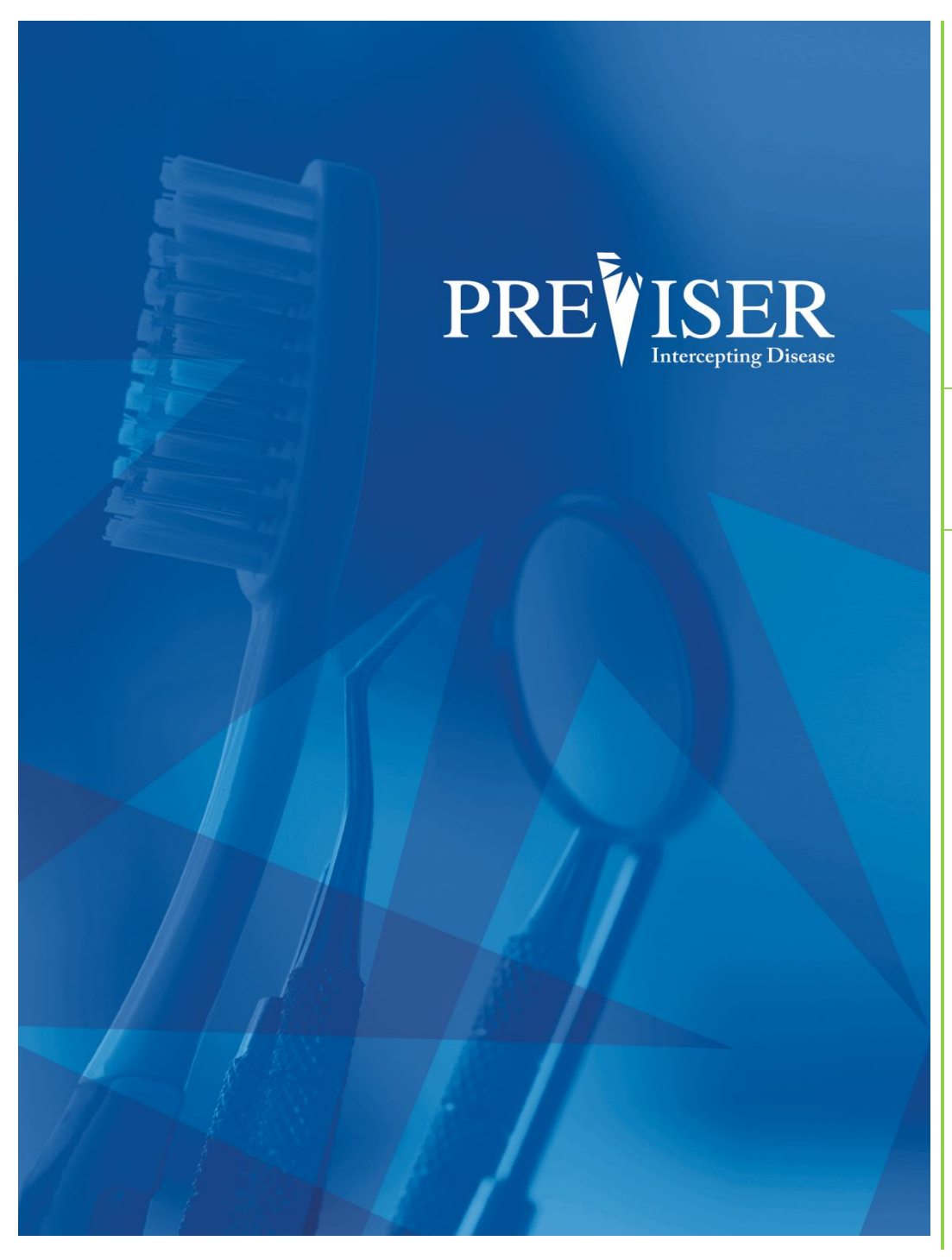

This guide describes the PreViser<sup>®</sup> Clinical Suite

For further information, contact: help@previser.com P: 888.854.0007

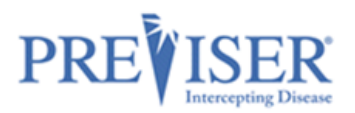

#### Copyright © 2020 - 2021 PreViser Corporation. All rights reserved.

The information contained in this document is the exclusive property of PreViser Corporation and, except for use by the authorized persons, shall not be distributed, reproduced, or disclosed in whole or part without prior written permission from PreViser.

#### HIPAA / HITECH

Pursuant to the Health Insurance Portability and Accountability Act of 1996 (HIPAA), the Health Information Technology for Economic and Clinical Health Act of 2009 (HITECH), and all applicable regulations promulgated pursuant to HIPAA and HITECH, every reasonable effort has been made to ensure that no text or screen prints contain individually identifiable health information. Wherever possible, the information used is test data and fictitious in nature. If you have any concerns about the information contained herein, please contact your PreViser Account Manager or Privacy Officer.

#### **Version History**

| Revision<br>Level | Date    | Description                                                                                    |
|-------------------|---------|------------------------------------------------------------------------------------------------|
| 5.0               | 02/2020 | Original                                                                                       |
| 5.2               | 06/2020 | Added mobile shortcut, assessment import, emailing reports, and submitted to insurer sections. |
|                   |         | Updated encryption key section. Updated all screenshots.                                       |
| 5.3               | 12/2020 | Added Health Questionnaires section and updated screenshots.                                   |
| 5.4               | 03/2021 | Added: Home Care Report, Deleting Assessments, Forgot PIN, Privacy Mode, DOB as search         |
|                   |         | criteria, Contextual Help, a What's Changed section to Comprehensive risk assessment.          |
|                   |         | Updated all screenshots.                                                                       |
| 5.5               | 9/2021  | Added: Clinical Inputs and Practice Reports                                                    |
| 5.6               | 12/2021 | Added December 2021 release features and modified existing screenshots to reflect the latest   |
|                   |         | functionality.                                                                                 |
|                   |         | Added the Enterprise Features section.                                                         |
| 5.9               | 03/2022 | Changed screenshots to reflect modified Products dropdown;                                     |
|                   |         | Added Health Questionnaire video link                                                          |

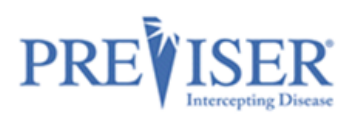

# CONTENTS

| Getting Started with the Clinical Suite                                                                       | 4  |
|----------------------------------------------------------------------------------------------------|----|
| To Create a Shortcut on Your Desktop                                                                          | 6  |
| To Create a Shortcut on Your iPad                                                                             | 7  |
| Accessing the Clinical Suite                                                                                  | 8  |
| Lost Password, Username, or PIN                                                                               | 9  |
| Time Out Feature                                                                                              | 10 |
| Using PreViser's Clinical Assessment                                                                          | 11 |
| Search Function                                                                                               | 11 |
| Browse Patients page Privacy mode                                                                             | 11 |
| Creating Patients                                                                                             | 12 |
| Edit Patient Information                                                                                      | 14 |
| Patient Engagement                                                                                            | 15 |
| Overall Assessment Information                                                                                | 16 |
| Dra laading Values from Drier Accessments                                                                     | 16 |
| Health Questionnaires                                                                                         | 10 |
| Importing Assessments from Other Practices                                                                    | 22 |
| NOTE: If the assessment code has been entered incorrectly, or is invalid, the following error message will be |    |
| displayed:                                                                                                    | 23 |
| Performing an Assessment                                                                                      | 23 |
| Recent Assessments                                                                                            | 25 |
| Home Care Report (HCR)                                                                                        | 27 |
| Overview                                                                                                    | 2/ |
| Editing Home Care Reports for The Entire practice                                                             | 30 |
| Deleting Assessments                                                                                          | 33 |
| Report Overview                                                                                               | 34 |
| Periodontal Disease Assessment                                                                                | 37 |
| Report Options - Perio                                                                                        | 38 |
| The Perio Patient Report                                                                                      | 39 |
| Caries Assessment                                                                                             | 42 |
| Report Options - Caries                                                                                       | 43 |
| Oral Cancer Risk Assessment                                                                                   | 45 |
| Report Options – Oral Cancer                                                                                  | 45 |
| Comprehensive Assessment                                                                                      | 48 |
| Return of Benefits                                                                                            | 48 |
| Check Benefits                                                                                                | 48 |
| Benefit Return Display:                                                                                       | 49 |
| Additional Enhanced Benefits Information:                                                                     | 49 |
| Submitted to Insurer Status:                                                                                  | 50 |
| Practice Reports                                                                                              | 51 |
| Enterprise Features                                                                                           | 52 |
| Customizing Individual Reports                                                                                | 52 |
| Customizing Assessment Defaults                                                                               | 54 |
| Patient Import                                                                                                | 57 |

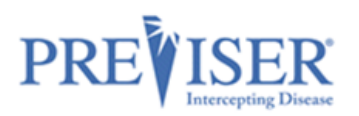

| PreViser Analytics   | 61 |
|----------------------|----|
| Appendix A – Reports |    |
| Perio Report         | 65 |
| Caries Report        |    |
| Oral Cancer Report   |    |
| Comprehensive Report |    |
|                      |    |

# GETTING STARTED WITH THE CLINICAL SUITE

You can reach the Clinical Suite URL directly by entering this URL into a browser: <u>https://secure.previser.com/clinical</u>

or from www.previser.com: Click the Clinicians tab,

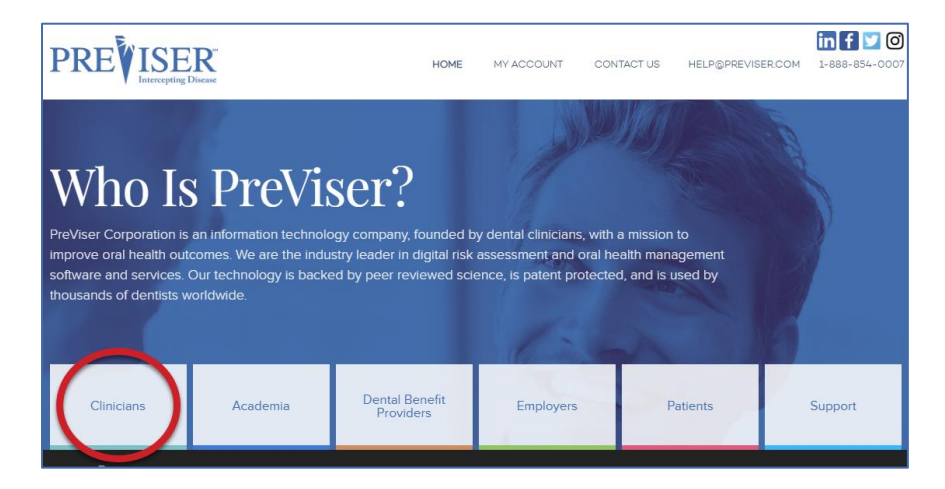

then click Access PreViser Clinical Suite Here.

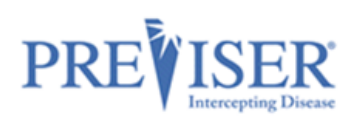

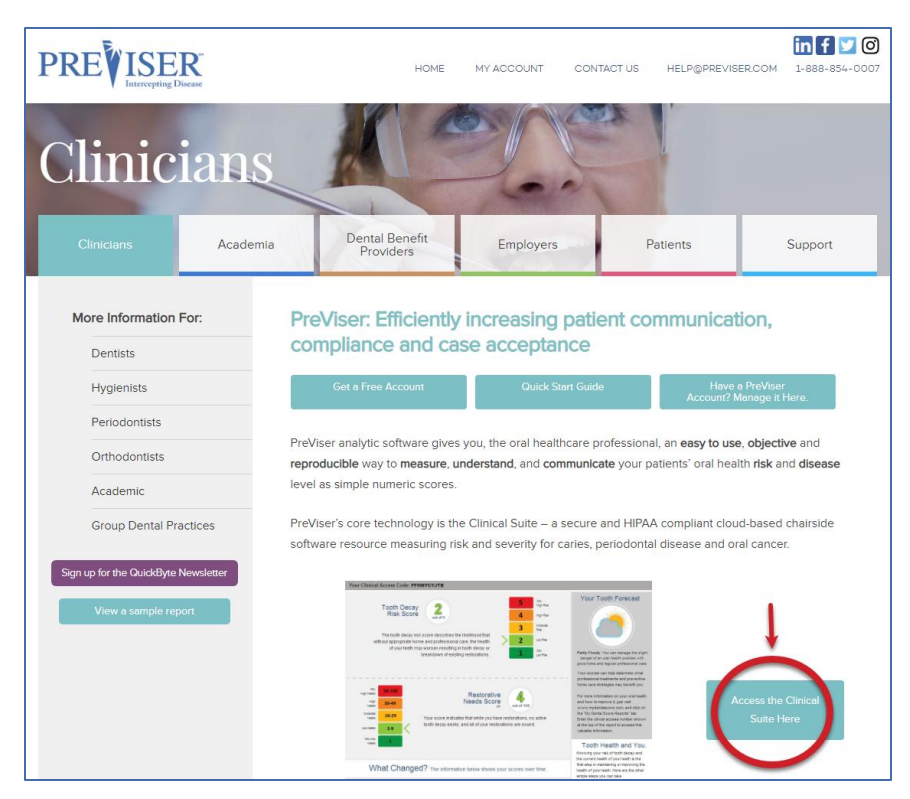

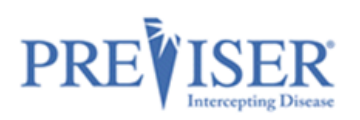

# TO CREATE A SHORTCUT ON YOUR DESKTOP

- 1. Right-click anywhere on your desktop.
- 2. Select New and then Shortcut.

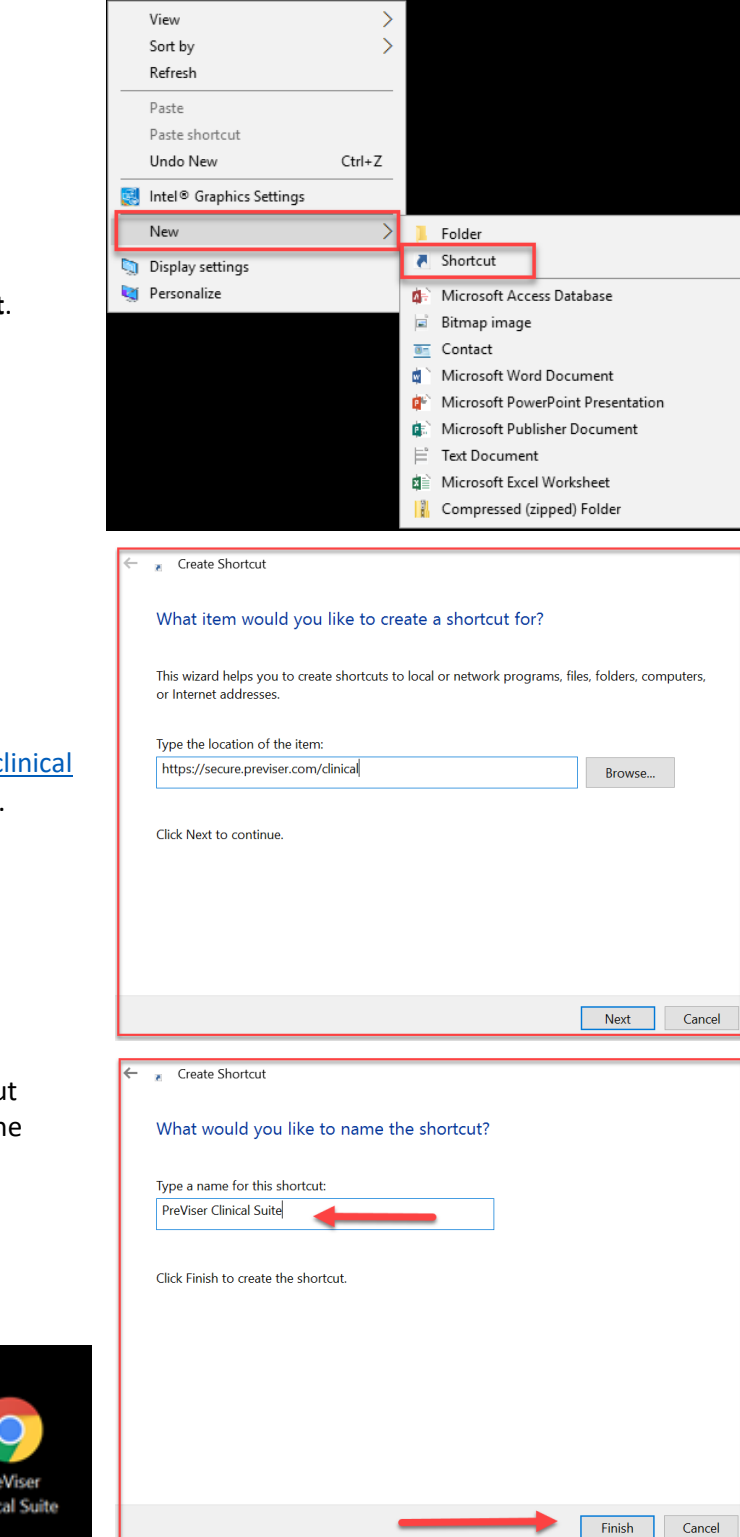

- 3. Enter https://secure.previser.com/clinical into the Shortcut address box.
- 4. Click Next
- 5. Enter the name of the Shortcut (PreViser Clinical Suite) into the box.
- 6. Click Finish.

You will now have a shortcut displayed on your desktop labeled PreViser Clinical Suite.

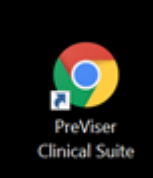

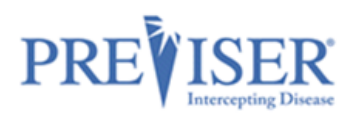

## TO CREATE A SHORTCUT ON YOUR IPAD

 Open Safari on your home screen and enter <u>https://secure.previser.com/clinical</u> in the navigation bar:

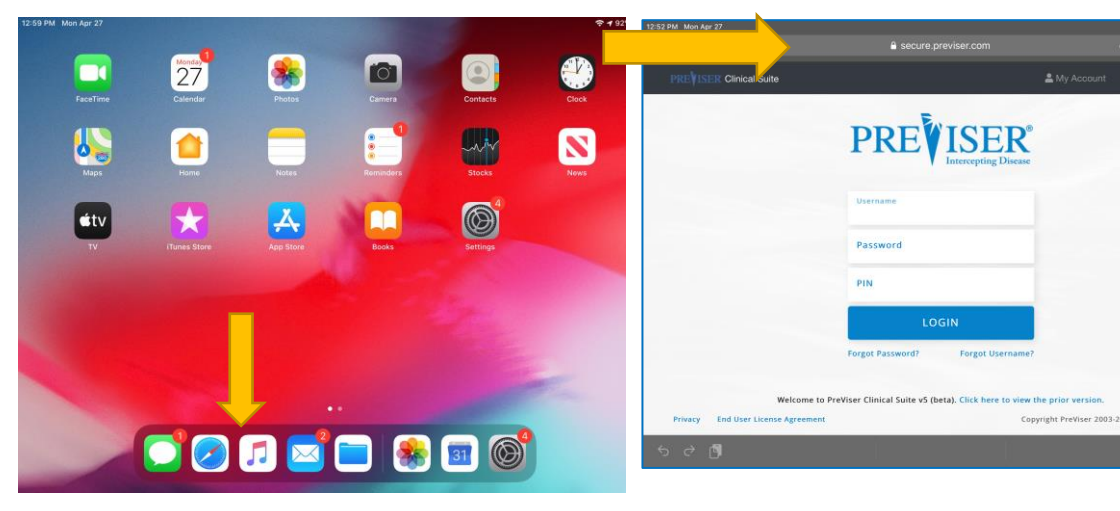

- 2. Tap the Share Icon and tap **Add to Home Screen**.
- 3. Enter the name PreViser Clinical Suite and tap **Add**.

4. You can now easily access PreViser Clinical Suite on your Home Screen!

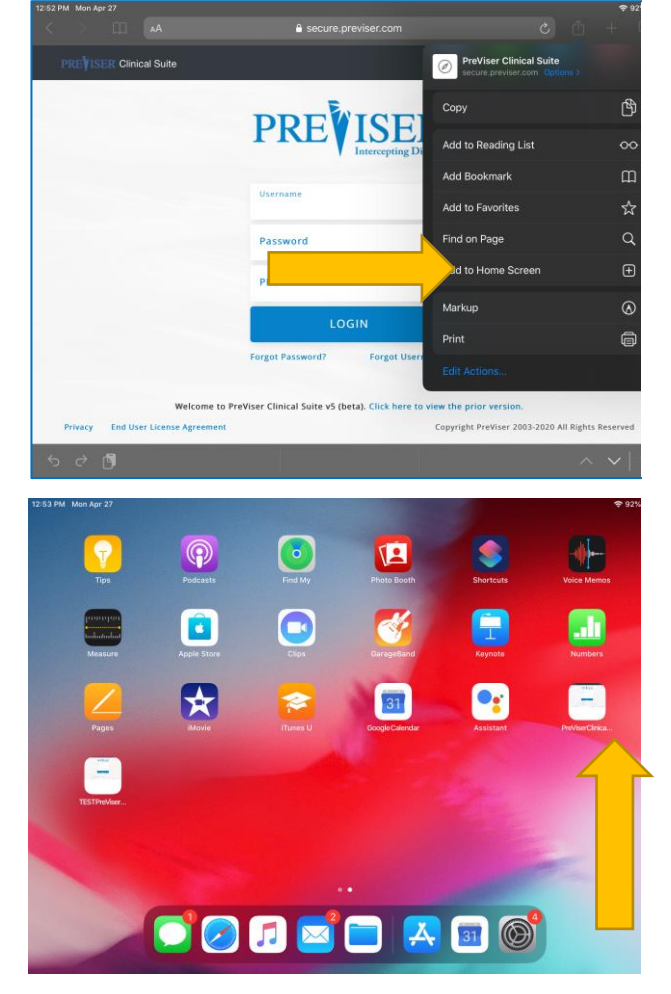

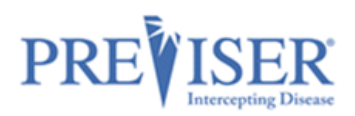

# ACCESSING THE CLINICAL SUITE

When you launch the Clinical Suite from <u>https://secure.previser.com/clinical</u>, the log in page displays.

- Clicking on **MyAccount** redirects you to the MyAccount application for account management.
- Clicking on the question mark opens <a href="https://www.previser.com/support/">https://www.previser.com/support/</a> the PreViser Support website with links to documentation, videos, trainer resources, and support contact information.

| Enter the <b>Username</b> ,<br><b>Password</b> , and <b>PIN</b> you<br>created when you<br>registered. |              | My Account Products -              |
|----------------------------------------------------------------------------------------------------|--------------|------------------------------------|
| Click <b>Login</b> to display the<br><u>Browse Patients page</u> .                                     |              | Intercepting Disease               |
|                                                                                                    | Username     |                                    |
|                                                                                                    | Password     | d                                  |
|                                                                                                    | PIN          |                                    |
|                                                                                                    |              | LOGIN                              |
|                                                                                                    | Forgot passw | vord? Forgot username? Forgot PIN? |

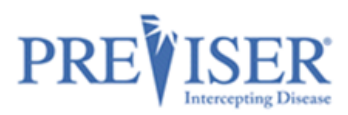

# LOST PASSWORD, USERNAME, OR PIN

| PRE              |                  | ER <sup>®</sup><br>ng Disease |
|------------------|------------------|-------------------------------|
| Username         |                  |                               |
| Password         |                  |                               |
| PIN              |                  |                               |
|                  | LOGIN            |                               |
| Forgot password? | Forgot username? | Forgot PIN?                   |

You can reset your password or retrieve your account username by entering the email address associated with your account.

|                                                                                                    | PREVISER MyAccount                                                                               |  |  |
|----------------------------------------------------------------------------------------------------|--------------------------------------------------------------------------------------------------|--|--|
|                                                                                                    |                                                                                                  |  |  |
| Reset Password                                                                                                   | Retrieve Username                                                                                |  |  |
| Please use the email associated with your practice. You will receive a link to reset your password in that inbox | Please use the email associated with your practice. You will receive your username in that inbox |  |  |
| email                                                                                                    | email                                                                                            |  |  |
| Continue                                                                                                    | Continue                                                                                         |  |  |
| Return to Log In page                                                                                            | Return to Log In page                                                                            |  |  |

continued

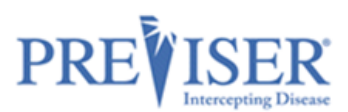

To retrieve a lost PIN, enter the account username and the name of the person asking for the PIN.

| PREVISER MyAccount                                                                                       |                                                                      |
|----------------------------------------------------------------------------------------------------|----------------------------------------------------------------------|
|                                                                                                    |                                                                      |
| Retrieve PIN                                                                                             |                                                                      |
| Please enter the username associated v<br>or initials. All PIN numbers will be sent<br>for this account. | vith your practice and your name<br>by email to the administrator(s) |
| Username                                                                                                 |                                                                      |
| Requested By                                                                                             |                                                                      |
| Contin                                                                                                   | ue                                                                   |
| Return to Log In page                                                                                    | Forgot username?                                                     |

## TIME OUT FEATURE

To ensure compliance with HIPAA IT security requirements, users of the PreViser Clinical Suite will see a new pop-up appear after 10 minutes of data entry inactivity. If you do not click the **Continue** button, 10 minutes after that you will be automatically logged off the system.

If you are automatically logged off, *any unsaved data will be lost* and will need to be reentered to complete the assessment. If you believe you are going to be longer than 10 minutes away from data entry, be sure to click <u>Save for Later</u> so you do not lose any unsaved clinical data entered.

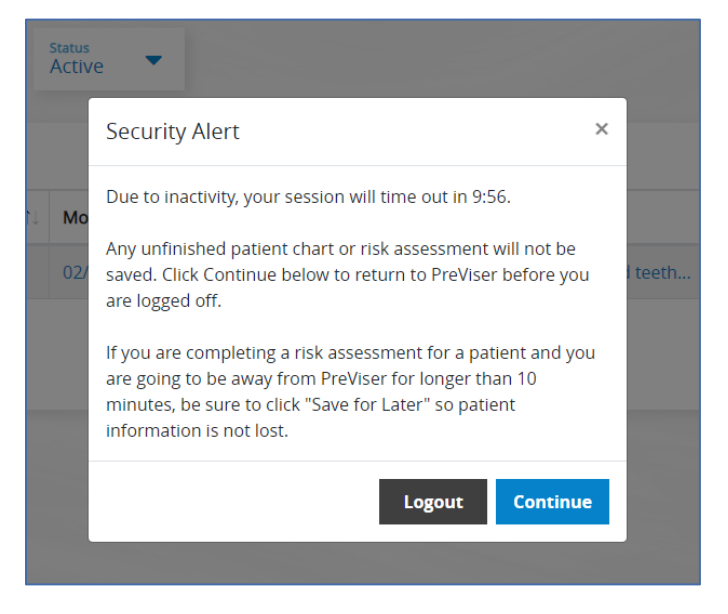

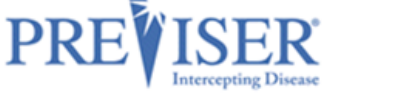

## USING PREVISER'S CLINICAL ASSESSMENT

Once you are logged in successfully, the Browse Patients Home page displays:

| Search                      | Active           | Hide Names       |                               |
|-----------------------------|------------------|------------------|-------------------------------|
| Show 6 🗢 entries            |                  |                  |                               |
| Patient Name                | Date of Birth î↓ | Most Recent Exam | Notes îl                      |
| Patient, Test               | 01/02/1960       |                  | Patient presents as a 60 year |
| Person-Added, Second        | 02/14/1988       | 02/22/2021       |                               |
| Showing 1 to 2 of 2 entries |                  |                  | Previous 1 Next               |

## **SEARCH FUNCTION**

**To search by Patient Name or Notes:** type a whole or partial word in the Search field. The search filter works immediately as you enter the characters.

**To search by Date of Birth:** Type the full or part of the birthdate in dd/mm/yyyy format. The search filter works immediately as you enter the characters.

### **BROWSE PATIENTS PAGE PRIVACY MODE**

You can 'hide' patients' names to only show the patients' initials.

This enhances HIPAA compliance for offices by hiding protected health information if the computer monitor can be viewed by patients.

| Browse Patients             |                  |                     |  |  |  |
|-----------------------------|------------------|---------------------|--|--|--|
| Search                      | Status<br>Active | Hide Names          |  |  |  |
| Show 6 🜩 entries            | Show 6 • entries |                     |  |  |  |
| Patient Name                | 11 Date of Birth | 11 Most Recent Exam |  |  |  |
| P, T                        | 01/02/1960       |                     |  |  |  |
| P, S                        | 02/14/1988       | 02/22/2021          |  |  |  |
| I<br>Showing 1 to 2 of 2 er | ntries           |                     |  |  |  |

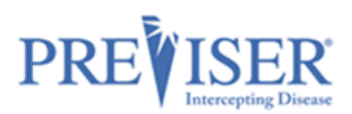

# **CREATING PATIENTS**

In order to assess a patient, a PreViser patient record must be created.

Click the **New Patient** button on the Home Page:

| PREVISER Clinical Suite | 😩 Patients 👻 🖬 M       | lore ▼ |                 | - Products - 😯 |
|-------------------------|------------------------|--------|-----------------|----------------|
| Browse Patients         | 🖶 Browse Patients      |        | Import Patients | New Patient    |
|                         | <b>≗</b> + New Patient |        |                 |                |
|                         | Import Patients        |        |                 |                |

(Another way to do it is to click the Patients tab at the top, then click the New Patient option.)

|                                              | PREVISER Clinical Suite          | :2:            | Patients 👻 🛨 More 👻 | <b>L</b> : | ▼ Products ▼ 😧               |
|----------------------------------------------|----------------------------------|----------------|---------------------|------------|------------------------------|
| The Patient<br>Information page<br>displays. | Creating Patient                 |                |                     |            | Save Patient                 |
|                                              | Patient Information              | insurer inforn | ation               |            |                              |
| This page and the                            | First Name*                      |                | Patient Notes       |            |                              |
| page are all you need                        | Last Name*                       |                |                     |            |                              |
| to create your patient.                      | Gender<br>Male                   | •              |                     |            |                              |
|                                              | Date of Birth*<br>mm/dd/yyyy     | ⊟ 🗰            |                     |            |                              |
|                                              | Phone Number                     | e.             |                     |            |                              |
|                                              | Email (Parent's if under 18)     |                |                     |            |                              |
|                                              | Privacy End User License Agreeme | nt             |                     |            | Copyright PreViser 2003-2021 |

continued

Fill in the Patient Information fields:

Important! Fields without an asterisk are not submitted to the insurance carrier, i.e., any notes added to the Patient Notes section are not viewable by the insurance carrier.

| First Name*    | Required.                      |
|----------------|--------------------------------|
| Last Name*     | Required.                      |
| Gender         | Dropdown select Male or Female |
| Date of Birth* | Required, mm/dd/yyyy format    |
| Phone Number   |                                |
| Email          | Parents if under 18            |
| Patient Notes  |                                |

Click the **Insurer Information** tab and select the insurer of that patient from the dropdown list.

Note: The contents of the page will change depending on the company you select.

If you do not see the insurer, or if the patient is uninsured, select **None/Other** from the dropdown list.

Click the **Save Patient** button.

| PREVISER Clinical Suite                | 🚢 Patients 👻 🛛                         | 🗄 More 🔻                                                                                      | 1                                                                      |                                                  |                                          |
|----------------------------------------|----------------------------------------|-----------------------------------------------------------------------------------------------|------------------------------------------------------------------------|--------------------------------------------------|------------------------------------------|
| Creating Patient                       |                                        |                                                                                               |                                                                        |                                                  | Save Patient                             |
| Patient Information Insu               | irer Information                       |                                                                                               |                                                                        |                                                  |                                          |
| Select Patient Insurance Company       | + Health<br>Entering                   | h through Oral We<br>the patient's email address a                                            | Iness® Patient Er                                                      | igagement<br>nd checking the respect             | tive authorization box                   |
| Subscriber ID*                         | i will allow<br>through (<br>individua | vyour patient to receive auto<br>Oral Wellness® (HOW®) proj<br>ilized oral health needs and p | matic messages from Delta<br>gram. HOW® provides helpf<br>preferences. | Dental of South Dakota<br>ul information and rem | a and their Health<br>hinders based on   |
| Group Number                           |                                        | nave confirmed that this p                                                                    | patient wishes to receive                                              | additional informati                             | ion about their oral                     |
| Relationship of patient to subscriber* | ↓ pr                                   | ogram delivered to the p                                                                      | atient's email address.                                                |                                                  |                                          |
| Email (Parent's if under 18)           | i Ih                                   | nave confirmed that this p<br>ealth and about Delta Der                                       | oatient wishes to receive<br>ntal of South Dakota's He                 | additional informati<br>alth through Oral W      | ion about their oral<br>/ellness® (HOW®) |
| Cell Phone (Parent's if under 18)      | i pr                                   | ogram delivered via texts                                                                     | to the following cell pho                                              | ne number:                                       |                                          |
| Privacy End User License Agreement     |                                        |                                                                                               |                                                                        | Copyright PreViser                               | r 2003-2021 All Rights Reserved          |

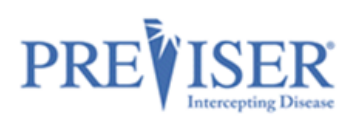

# **EDIT PATIENT INFORMATION**

Once a patient has had assessments performed and you select them on the Browse Patients page, the Patient Details page will look similar to this:

The Patient Notes section will only display if notes have been added.

If you need to update the patient's demographic or insurance information, or make them inactive in the Clinical Suite, you can do so by clicking **Edit Patient**, making the update, and clicking **Save**.

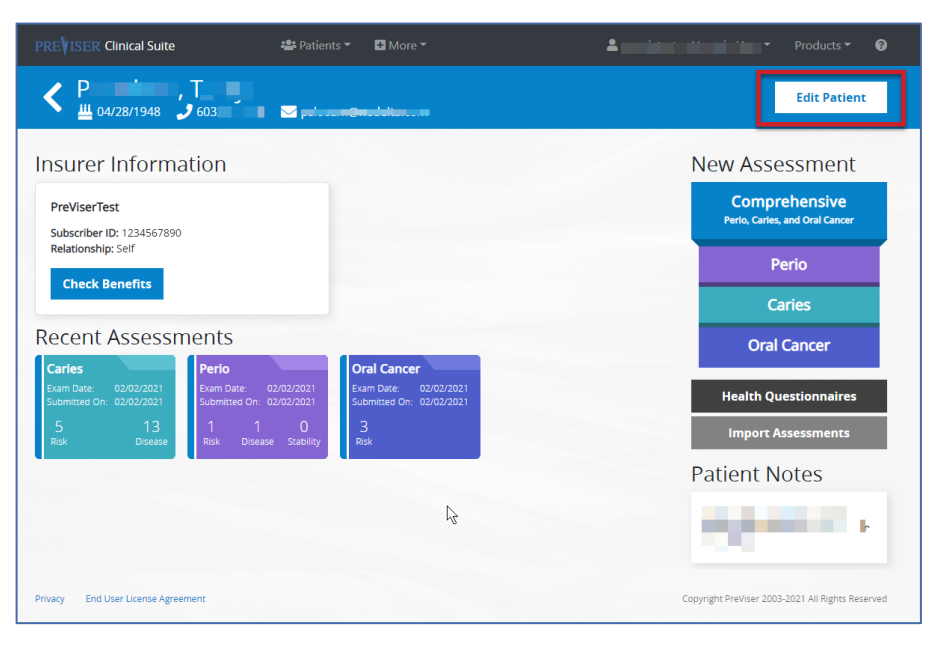

| C Editing Patient                | Tanga      |         |                  | Save Patient                     |
|----------------------------------|------------|---------|------------------|----------------------------------|
| Patient Information              | Insurer li | nformat | ion              |                                  |
|                                  |            | _       |                  |                                  |
| Is Patient Active?               | Yes        | No      | Patient Notes    |                                  |
| First Name*                      |            |         |                  |                                  |
| Last Name*                       |            |         |                  |                                  |
| Gender<br>Male                   |            | •       |                  |                                  |
| Date of Birth*<br>04/28/1948     |            | ė       |                  |                                  |
| Phone Number                     |            | s.      |                  |                                  |
| Email (Parent's if under 18)     |            |         |                  |                                  |
| Privacy End User License Agreeme | ent        |         | Copyright PreVis | er 2003-2021 All Rights Reserved |

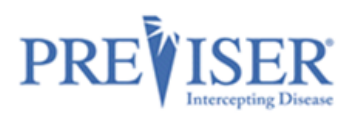

# **PATIENT ENGAGEMENT**

If the provider selects an insurance company from the dropdown list, the provider has an opportunity to collect the patient's email address. This will allow the insurance company to send targeted messages to the patient based on the patient's risk and severity scores. To enable this feature, you must check the box to confirm that the "patient wishes to receive additional information about their oral health," and enter the patient's email address:

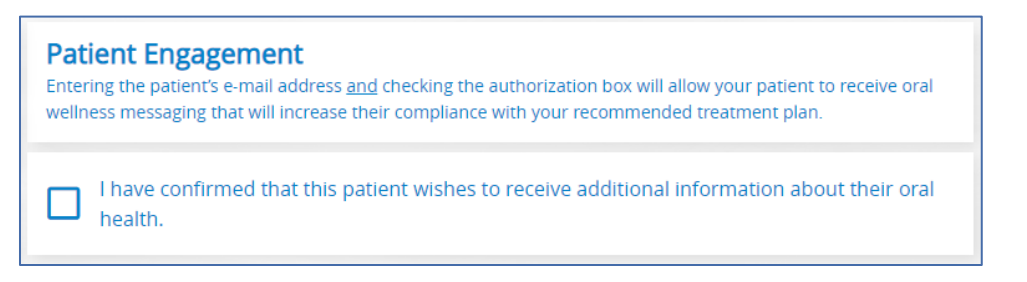

# **PATIENT VERIFICATION**

When an insurance company is selected, the Clinical Suite can verify the data that you enter with the information the insurance company has on file, if the insurer has established the necessary connection to the Clinical Suite. This can vary from one insurance company to another.

If you enter information that does not match that which is in the insurance company's records, a message will display with information about what to do next:

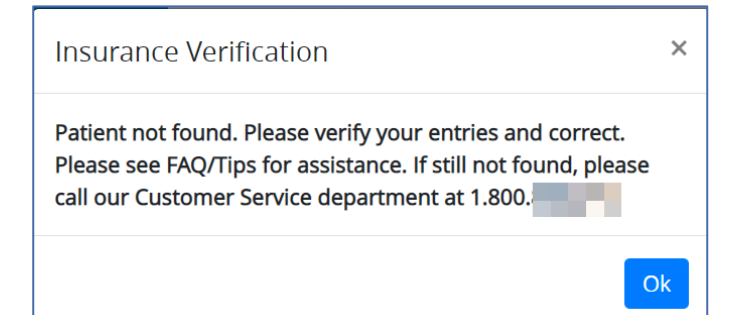

Once the patient details page has been populated, click **Save.** 

If you selected **None/Other** for the insurance status, you will be prompted to verify the patient is uninsured:

Once you confirm this status, an alert message will confirm that your patient was created successfully and saved

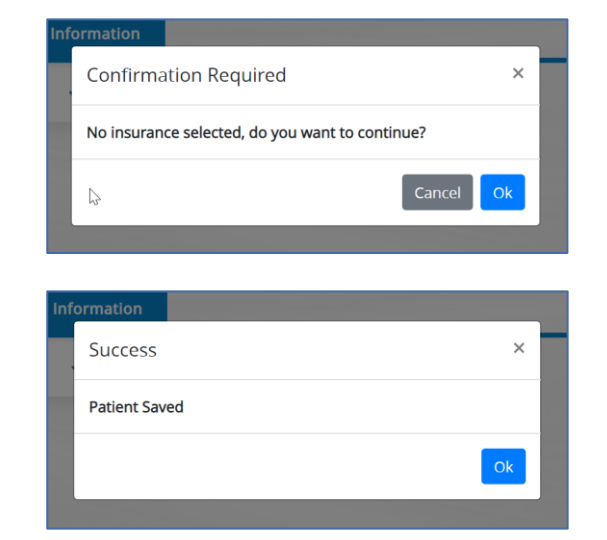

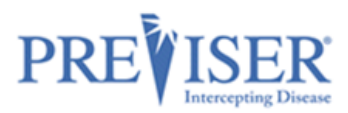

## **OVERALL ASSESSMENT INFORMATION**

Select a patient you created and click one of the New Assessment choices on the Patient Details page to open and start a new **Comprehensive, Periodontal, Caries**, or **Oral Cancer** Assessment:

| <ul> <li>4 11/1988</li> <li>55</li> </ul>                                                                                        | 555551213 🖂                                               |                                                             |                                                            | Edit Patient                                    |
|----------------------------------------------------------------------------------------------------|-----------------------------------------------------------|-------------------------------------------------------------|------------------------------------------------------------|-------------------------------------------------|
| Insurer Informatio                                                                                                    | on                                                        |                                                             |                                                            | New Assessment                                  |
| PreViserTest<br>Subscriber ID: 12345678900                                                                                       |                                                           |                                                             |                                                            | Comprehensive<br>Perlo, Caries, and Oral Cancer |
| Relationship: Self                                                                                                    |                                                           |                                                             |                                                            | Perio                                           |
| Check Benefits                                                                                                    |                                                           |                                                             |                                                            | Caries                                          |
| Recent Assessme                                                                                                    | nts                                                       |                                                             |                                                            | Oral Cancer                                     |
| Perio         C           Exam Date:         02/22/2021         Exam Date:           Submitted On:         02/22/2021         St | Caries<br>kam Date: 02/22/2021<br>ubmitted On: 02/22/2021 | Caries<br>Exam Date: 02/18/2021<br>Submitted On: 02/18/2021 | Perio<br>Exam Date: 02/18/2021<br>Submitted On: 02/18/2021 | Health Questionnaires                           |
| 2 3 0<br>Risk Disease Stability F                                                                                                | 5 37<br>Risk Disease                                      | 5 37<br>Risk Disease                                        | 1 2 0<br>Risk Disease Stability                            | Import Assessments                              |
| Oral Cancer<br>Exam Date: 02/18/2021<br>Submitted On: 02/18/2021                                                                 |                                                           |                                                             |                                                            |                                                 |
| 1<br>Risk                                                                                                    | B                                                         |                                                             |                                                            |                                                 |

## **PRE-LOADING VALUES FROM PRIOR ASSESSMENTS**

After the first risk/restorative needs assessment has been done for any of the assessment types, the Clinical Suite allows you to pre-load previously entered values from a previous assessment.

In the example above, two recent Caries assessments are shown. When you click on **Caries** under New Assessment, you are given the option of starting a completely new assessment or loading the most recent values so you can update them:

| Preload Last Assessment<br>Caries    | Start New | Load Last Values |
|--------------------------------------|-----------|------------------|
|                                      |           |                  |
| Last Assessment                      |           |                  |
| Last Carles Assessment on 02/22/2021 |           |                  |
|                                      |           |                  |

If a Health Questionnaire has been completed for the given patient, it can be also selected to prepopulate the assessment answers.

| Preload Last Assessment<br>Perio        | Start New | Load Last Values |
|-----------------------------------------|-----------|------------------|
| Last Assessment                         |           |                  |
| Last Perio Assessment on 11/08/2021     |           |                  |
| Last Health Questionnaire on 11/15/2021 |           |                  |

This saves time as it allows you to only address clinical conditions that have changed since the last assessment.

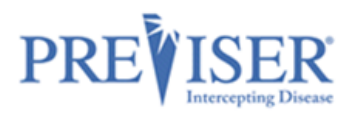

None of the assessment answers will be prepopulated if the *Last Assessment* and *Last Health Questionnaire* check boxes are unchecked, or if the Start **New button** is clicked.

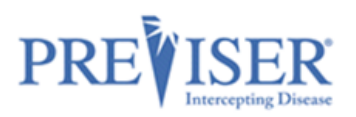

# **HEALTH QUESTIONNAIRES**

A health questionnaire contains assessment questions the patients can fill out themselves before being assessed by the clinician. This saves time and allows patients to be more interactive with their own oral health.

To create a health Questionnaire, or view the existing questionnaires, first select a patient from the patient list, view the *Patient Details* page and click the **Health Questionnaires** button:

| C      C      C      C      C      C      C      C      C      C      C      C      C      C      C      C     C     C     C    C | Edit Patient                                    |
|----------------------------------------------------------------------------------------------------|-------------------------------------------------|
| Insurer Information                                                                                                    | New Assessment                                  |
| PreViserTest<br>Subscriber ID: 1234567890                                                                                                    | Comprehensive<br>Perio, Carles, and Oral Cancer |
| Relationship: Self                                                                                                    | Perio                                           |
|                                                                                                    | Caries                                          |
| Recent Assessments                                                                                                    | Oral Cancer                                     |
| Exam Date:         02/02/2021         Exam Date:         02/02/2021           Submitted On:         02/02/2021         Submitted On:         02/02/2021                                                                                                    | Health Questionnaires                           |
| 5     13     1     0       Risk     Disease     Risk     Disease                                                                                                    | Import Assessments                              |

| The Health<br>Questionnaires<br>page is displayed. | <b>C</b> # 09/09/1988 | Edit Patient                                |
|----------------------------------------------------|-----------------------|---------------------------------------------|
| You can click on the                               | Recent Questionnaires | New Questionnaire                           |
| HOW DO I USE<br>THE HEALTH                         | None                  | Open on a Different Device                  |
| QUESTIONNAIRE?<br>link to view a                   |                       | • HOW DO I USE THE HEALTH<br>QUESTIONNAIRE? |
| video explaining<br>how to use it.                 |                       |                                             |

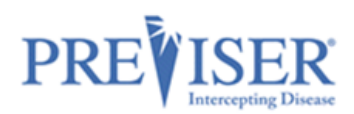

You can email the Health Questionnaire the week, day, or any time before the patient's appointment in order to make the chair-side experience quicker and more productive.

| st         | Health Questionnaire for                                                                                                    | ) ( |
|------------|----------------------------------------------------------------------------------------------------|-----|
| 021<br>021 | A health questionnaire allows your patient to provide Oral Health Information that can be used in a Clinical Risk Assessment. | a   |
|            | Send a blank health questionnaire to:                                                                                         |     |
|            | Email                                                                                                    |     |
|            | Cancel Send                                                                                                    |     |
|            |                                                                                                    |     |

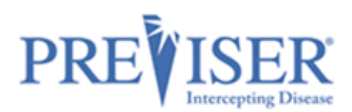

Patients can also scan the Quick Response code with their smart phone or tablet to access the Health Questionnaire.

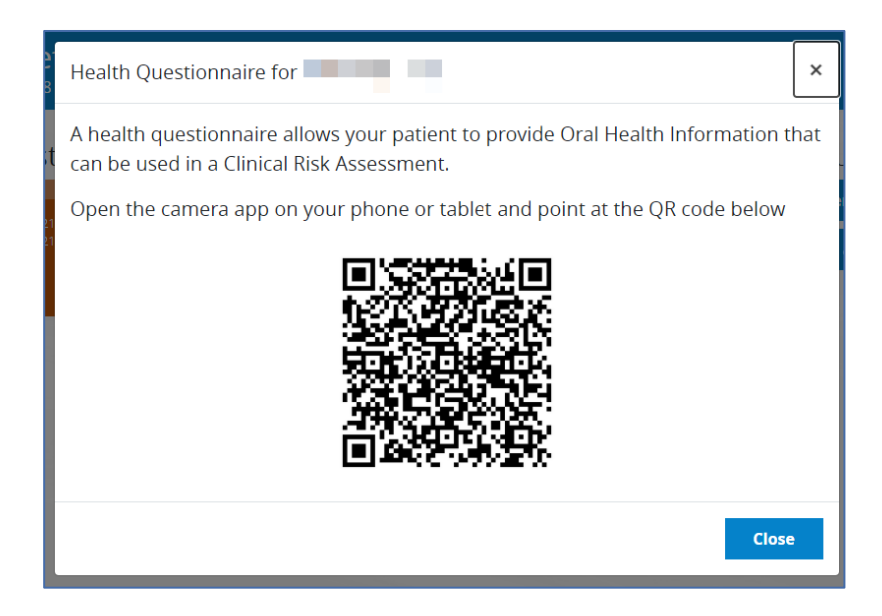

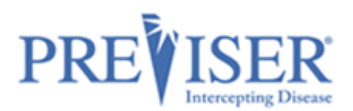

Sample questionnaire

| () Yes                                           | O No C                                                              | ) I don't know                                                                                                    |
|--------------------------------------------------|---------------------------------------------------------------------|----------------------------------------------------------------------------------------------------|
| Do you c                                         | rink fluorida                                                       | ted water?                                                                                                    |
| ⊖ Yes                                            | O No C                                                              | ) I don't know                                                                                                    |
| Do you u                                         | se any fluori                                                       | de products?                                                                                                    |
| ⊖ Yes                                            | ON₀ C                                                               | ) I don't know                                                                                                    |
| Have you                                         | used any ch                                                         | lorhexidine oral care products for at least 1 week per month for last 6 months?                                                                                                  |
| ⊖ Yes                                            | ON₀ C                                                               | ) I don't know                                                                                                    |
| Have you                                         | used any xy                                                         | litol oral care products 4 times daily for the last 6 months?                                                                                                    |
| ⊖ Yes                                            | ON₀ C                                                               | ) I don't know                                                                                                    |
| Have you                                         | used calciur                                                        | n & phosphate toothpaste in the last 6 months?                                                                                                    |
| ⊖ Yes                                            | O No C                                                              | ) i don't know                                                                                                    |
| Do you c                                         | rink alcohol                                                        | or recreationally use drugs?                                                                                                    |
| ⊖ Yes                                            | O No C                                                              | ) I don't know                                                                                                    |
| Do you h                                         | ave or have                                                         | you ever had oral cancer?<br>) I don't know                                                                                                    |
|                                                  |                                                                     |                                                                                                    |
| Do you s                                         | noke, or hav<br>○ №                                                 | e you ever smoked cigarettes?                                                                                                    |
| Do you s                                         | moke, or hav                                                        | re you ever smoked Cigars or Pipes?                                                                                                    |
| ⊖ Yes                                            | ⊖ No                                                                |                                                                                                    |
|                                                  | se or have ye                                                       | ou ever used smokeless tobacco?                                                                                                    |
| Do you u                                         | ~                                                                   |                                                                                                    |
| Do you u                                         | ⊖ No                                                                |                                                                                                    |
| Do you u<br>O Yes<br>How ofte<br>Neve            | ○ No<br>n do you dri<br>r ○ Less th                                 | nk alcohol?<br>an 1 drink per day ) 1 drink per day ) 2 drinks per day 3 or more drinks per day 1 don't know                                                                     |
| Do you u<br>Yes<br>How ofte<br>Neve              | No<br>n do you dri<br>r Cless th<br>our diabetic                    | nk alcohol?<br>an 1 drink per day 0 1 drink per day 2 drinks per day 3 or more drinks per day 1 don't know<br>status?                                                            |
| Do you u<br>Yes<br>How ofte<br>Neve<br>What is y | No<br>n do you dri<br>r Less th<br>our diabetic<br>tot have diabete | nk alcohol?<br>an 1 drink per day 0 1 drink per day 2 drinks per day 3 or more drinks per day 1 don't know<br>status?<br>s 0 good control fair control poor control 1 don't know |

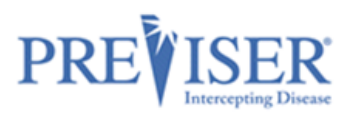

## **IMPORTING ASSESSMENTS FROM OTHER PRACTICES**

If a new patient comes to your practice from an office that uses PreViser and has performed PreViser assessments in the past, you are able to use that previous data. You can ask that patient to bring in an old report or you can reach out to the patient's former dental provider and ask for the Clinical Access Code which is located below the "What Can I Do?" section of any of that patient's reports.

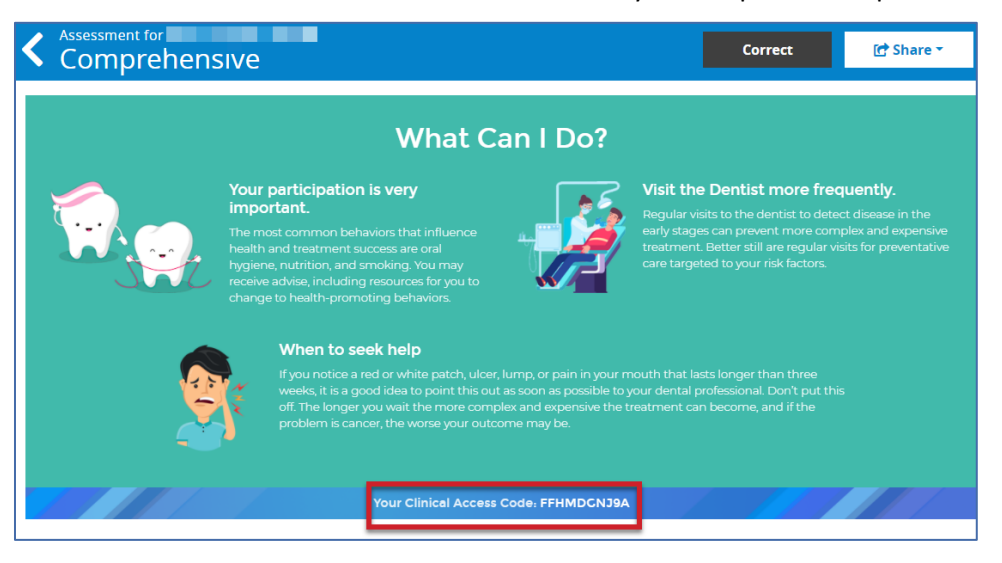

Once you receive that access code, click **Import Assessments** on the patient page:

Type in or copy/paste the Clinical Access Code and click **Import**.

|                                                                                                    | Edit Patient                                    |
|----------------------------------------------------------------------------------------------------|-------------------------------------------------|
| Insurer Information                                                                                                    | New Assessment                                  |
| PreViserTest<br>Subscriber ID: 1234567890                                                                                                    | Comprehensive<br>Perio, Carles, and Oral Cancer |
| Relationship: Self                                                                                                    | Perio                                           |
|                                                                                                    | Caries                                          |
| Recent Assessments Caries Perio Oral Cancer                                                                                                    | Oral Cancer                                     |
| Exam Date:         02/02/2021         Exam Date:         02/02/2021           Submitted On:         02/02/2021         Submitted On:         02/02/2021 | Health Questionnaires                           |
| 5 13 1 1 0 3<br>Risk Disease Stability Risk                                                                                                    | Import Assessments                              |

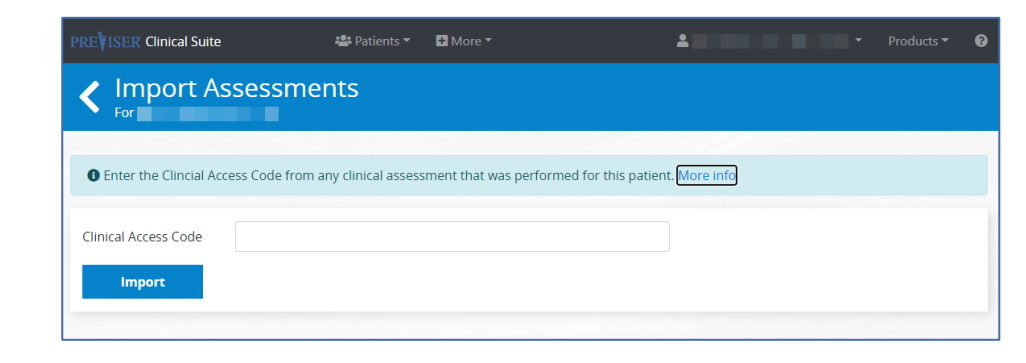

The top of the following page should display how many assessments imported successfully:

Successfully imported 1 assessment(s) with code:

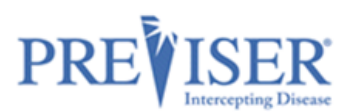

**NOTE:** If the assessment code has been entered incorrectly, or is invalid, the following error message will be displayed:

| We were not able to locate a patient record associated with the Code you have entered. Please update you try again. | r entry and |
|----------------------------------------------------------------------------------------------------|-------------|
| Import Assessments<br>For                                                                                           |             |
| lmport PreViser clinical assessments that were performed for this patient by another office. More info              |             |
| Clinical QQQI<br>Access<br>Code                                                                                     |             |
| Import                                                                                                    |             |

The patient birth date and is also confirmed when an assessment is being imported. If it is different than that of the patient the assessment was originally entered for, the following message is displayed:

| This patient's date of birth does not match the one associated with the Code: FFHMDXNB8W. Please patient's date of birth and the Code entered are correct and try again. | verify that the |
|----------------------------------------------------------------------------------------------------|-----------------|
| Import Assessments<br>For Tester, I                                                                                                    |                 |
| • Import PreViser clinical assessments that were performed for this patient by another office. More info                                                                 |                 |
| Clinical FFH<br>Access<br>Code                                                                                                    |                 |
| Import                                                                                                    |                 |

## **PERFORMING AN ASSESSMENT**

If any of the assessments are selected (Caries is used as the example below) and you begin the assessment, the following page displays:

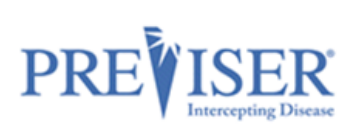

| New Assessment for Test Patient Caries    |                                 | Model This Patient     | Save for Later                                           | Submit            |
|-------------------------------------------|---------------------------------|------------------------|----------------------------------------------------------|-------------------|
| Exam Date<br>03/09/2021                   | Prepared By                     | i                      | ponsible Clinician                                       | •                 |
|                                           |                                 | Ple                    | ase select the dentist resp<br>ient's care from the list | ponsible for this |
| 1 or more teeth have an exposed ro        | oot 🕕                           |                        |                                                          |                   |
| Yes No                                    |                                 |                        |                                                          |                   |
| How many months has the patient ${\sf I}$ | been without primary caries     | or an incipient cariou | s lesion? 🕕                                              |                   |
| 36 or more 24-35 12-23 1 or               | more teeth has had caries in th | ne last 12 months      |                                                          |                   |

| Exam Date                                                      | The date the assessment was performed. The current date is the default.<br>Generally, this is going to be within a day or so of when the assessment data is<br>entered. However, clinicians may wish to create a record of the patient's<br>PreViser scores by entering data from prior examinations. You can adjust the<br>exam date to reflect the prior dates with corresponding clinical information for<br>those dates.<br><b>Note:</b> if the exam date is more than 90 days in the past for a finished<br>assessment, the Correct function is disabled. |  |  |  |  |
|----------------------------------------------------------------|----------------------------------------------------------------------------------------------------|--|--|--|--|
| Prepared By                                                    | The person who is performing the assessment. Will match the clinician logged in to the Clinical Suite with their PIN.                                                                                                    |  |  |  |  |
| Responsible<br>Clinician                                       | This is the clinician who is ultimately responsible for the care of the patient, typically a dentist or independent practicing hygienist.                                                                                                    |  |  |  |  |
| Contextual help for<br>all clinical<br>assessment<br>questions | Select the 'i' icon next to the questions for additional clarification.                                                                                                    |  |  |  |  |
| Submit                                                         | When selected, the data you have recorded will be submitted to the PreViser<br>web service and a patient report will be returned, including the Report Settings<br>you selected. If an insurance company has been entered and successfully<br>saved, the scores will also be sent to the patient's dental insurance company.                                                                                                    |  |  |  |  |
| Save for Later                                                 | This option allows the unfinished assessment to be saved without submitting and for the clinician to come back to finish at a later time.                                                                                                    |  |  |  |  |
| Model this Patient                                             | This is a hypothetical option. When selected, the assessment is not saved. This is a tool you may use to demonstrate to patients what they can do to improve their scores.                                                                                                    |  |  |  |  |

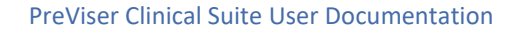

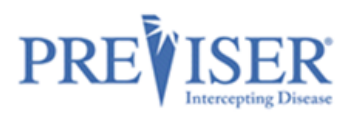

## **RECENT ASSESSMENTS**

Once a patient has been assessed and you return to the patient page for that person, a new section will appear on this page that shows all prior assessments. Example:

| Citizen, New <u> <u> </u> <u> </u></u>                                                                                                    | Edit Patient                                    |
|----------------------------------------------------------------------------------------------------|-------------------------------------------------|
| Insurer Information                                                                                                    | New Assessment                                  |
| PreViserTest<br>Subscriber ID: 1234567654321                                                                                                    | Comprehensive<br>Perio, Carles, and Oral Cancer |
| Group Number: 12<br>Relationship: Self                                                                                                    | Perio                                           |
| Check Benefits                                                                                                    | Caries                                          |
| Recent Assessments                                                                                                    | Oral Cancer                                     |
| Caries         Perio         Oral Cancer           Exam Date:         03/09/2021         Exam Date:         03/09/2021                                                                                                    | Health Questionnaires                           |
| Submitted On:         03/09/2021         Submitted On:         03/09/2021         Submitted On:         03/09/2021           5         17         2         3         0         1           Risk         Disease         Stability         Risk         Risk         Risk | Import Assessments                              |
|                                                                                                    |                                                 |

The type, date, and scores for the assessment are shown, where:

**Risk =** the risk of the patient for the disease type; and

**Disease =** the restorative needs or periodontal disease severity scores;

**Stability =** is the periodontal disease stability score for the patient.

If the assessment was **imported**, the imported date will be indicated on the assessment:

Where **Unfinished** appears instead of scores, this will be an assessment that was not completed but saved to complete later.

Note: If you select to Model This Patient, the assessment will not

appear in this section because modeled assessments are not recorded

in the PreViser database and disappear once you close the modeled

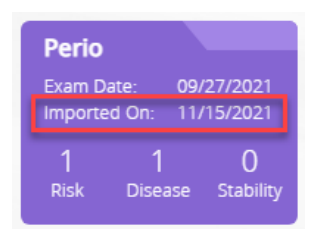

Perio Exam Date: 12/27/2019 Last Updated: 12/27/2019 Unfinished

Accessed through the top navigation bar, the **Saved Assessments** link gives access to all assessments you selected to **Save for Later** rather than Modeling or Submitting the assessment.

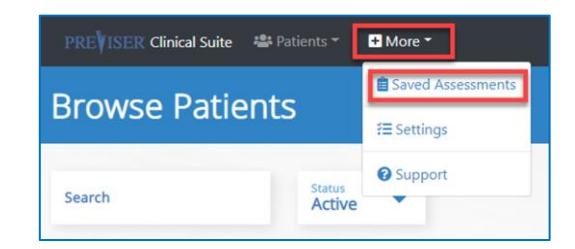

patient report.

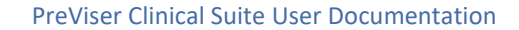

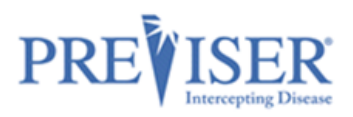

### Example:

| arch           |              |              |      |  |
|----------------|--------------|--------------|------|--|
|                | Derived Name | Deseased Dr. |      |  |
| ssessment Date | Patient Name | Prepared by  | Туре |  |

Click **Assessment Date** to display the data input page for the unfinished assessment. You can then provide the missing information before submitting the assessment by clicking **Submit**. Alternately, you can delete the unfinished assessment by clicking the **Delete** button.

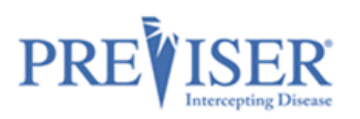

# HOME CARE REPORT (HCR)

## **OVERVIEW**

Professional recommendations for self-care and home care products are a critical component in optimizing patient oral health outcomes. If your Settings have the **Enabled** button checked for the Home Care Report, your Caries, Perio and Comprehensive assessments will display a **Home Care Report** button.

| Options / Settings                         |                                  |
|--------------------------------------------|----------------------------------|
| General Options                            |                                  |
| Home Care Report (Product Recommendations) | Enabled     Edit Recommendations |

Click the **Home Care Report** button at the top of assessments to display home health care product recommendations. These are personalized oral care products based on the patients' risk and disease scores.

| Assessment for New Citizen<br>Comprehensive                              | 🔀 Edit - 💽 Share -                                                                                                    |
|--------------------------------------------------------------------------|----------------------------------------------------------------------------------------------------|
| My Dental Practice<br>(603) 555-1488<br>5Tenny Lane<br>Concord, NH 03302 | Exam Information<br>Prepared For: New Citizen<br>Prepared By:<br>Exam Date: 03/09/2021<br>Submitted To: PreViser Test 03/09/2021 2:09 PM |
|                                                                          | Check Benefits Home Care Report                                                                                                    |

Recommendations that are automatically made when both perio and caries risk scores are present use the following logic:

- Whatever the highest risk is, use the recommendations for that risk category.
- If both perio and caries risk scores are the same value, use the caries risk product recommendations.

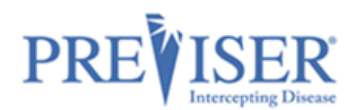

For the initial launch of the Home Care Report, PreViser collaborated with Colgate, who provided images and text to go along with the products that they believe you might consider for a given risk and product category.

However, you are free to recommend any alternative product you think best for your patients.

Click the **Customize** button to further customize care plans.

| My Dental                                                                                                    | Practice                                                                                                    | Exam Information                                                                                                    |                                                                                    |
|----------------------------------------------------------------------------------------------------|----------------------------------------------------------------------------------------------------|----------------------------------------------------------------------------------------------------|------------------------------------------------------------------------------------|
| (603) 555-12                                                                                                    | 88                                                                                                    | Prepared For: New Citizen                                                                                                    |                                                                                    |
| STenny Lan                                                                                                    | e                                                                                                    | Prepared By: 2                                                                                                    |                                                                                    |
| Concord, N                                                                                                    | 4 03302                                                                                                    | Exam Date: 03/09/2021                                                                                                    |                                                                                    |
| Our recomm<br>Our home care product red<br>Our experience is that the<br>Tooth Decay Risk Sco<br>Gum Disease Risk Sco                                    | nendations for a<br>commendations are generally base<br>following products will likely help yo<br>re: 5<br>ore: 2                                                                       | appropriate home care p<br>ed on the highest risk score calculated for you based or<br>ou maintain the best oral health possible and avoid fut                                                                                                    | your examination.<br>ure disease.                                                  |
| Toothpaste                                                                                                    | Fights harmful bacteria on                                                                                                    | 100% of mouth surfaces". Now with sensitivity                                                                                                    | Colgane Table                                                                      |
| AM: Colgate® TotalSF                                                                                                    | relief. *Colgate Clinical Rep                                                                                                    | ort 20180316BAC                                                                                                    |                                                                                    |
| Manual Brush                                                                                                    | Revolutionizes oral care by                                                                                                    | r cleaning the teeth, tongue, cheeks and gums and                                                                                                    | 5                                                                                  |
| COLGATE® 360®                                                                                                    | removes more Bacteria. M                                                                                                    | ulti-level bristles to remove more plaque in                                                                                                    |                                                                                    |
| TOOTHBRUSH                                                                                                    | between teeth. Raised clea                                                                                                    | aning tip cleans hard-to-reach places.                                                                                                    |                                                                                    |
| Prescription Toothpaste<br>PM: 5000 PPM RX<br>FOOTHPASTE                                                                                                 | Because of one or more ris<br>decay and cavities. To help<br>prescription level fluoride t<br>protect against the effects<br>toothpaste as prescribed c<br>decay, Stronger teeth, and   | sk factors your teeth are more vulnerable to tooth<br>protect against further decay, brushing with a<br>toothpaste daily helps strengthen tooth enamel to<br>of decay causing acids. Using a 5000ppm<br>tould benefit your oral health by: Fewer areas of<br>Fewer cavities, reduced fillings. |                                                                                    |
| e products identified in this repo<br>Ir statements to your treating de<br>Ubstitute for professional judgme<br>the suitability, availability, or clinic | t have been selected or identified by your tr<br>ntist or hygienist. These product recommen<br>nt, advice, diagnosis, or treatment. Neither<br>al efficacy of the recommended products. | reating dentist and/or hygienist based on his or her clinical judgmen<br>dations are not prescriptions, nor are they intended to establish a st<br>PreViser Corporation nor the product manufacturer(s) make any wa                                                                            | t, your PreViser scores, i<br>andard of care. They are<br>ranty, express or implie |

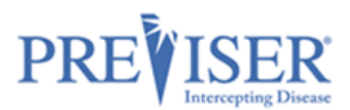

# EDITING AN INDIVIDUAL HOME CARE REPORT

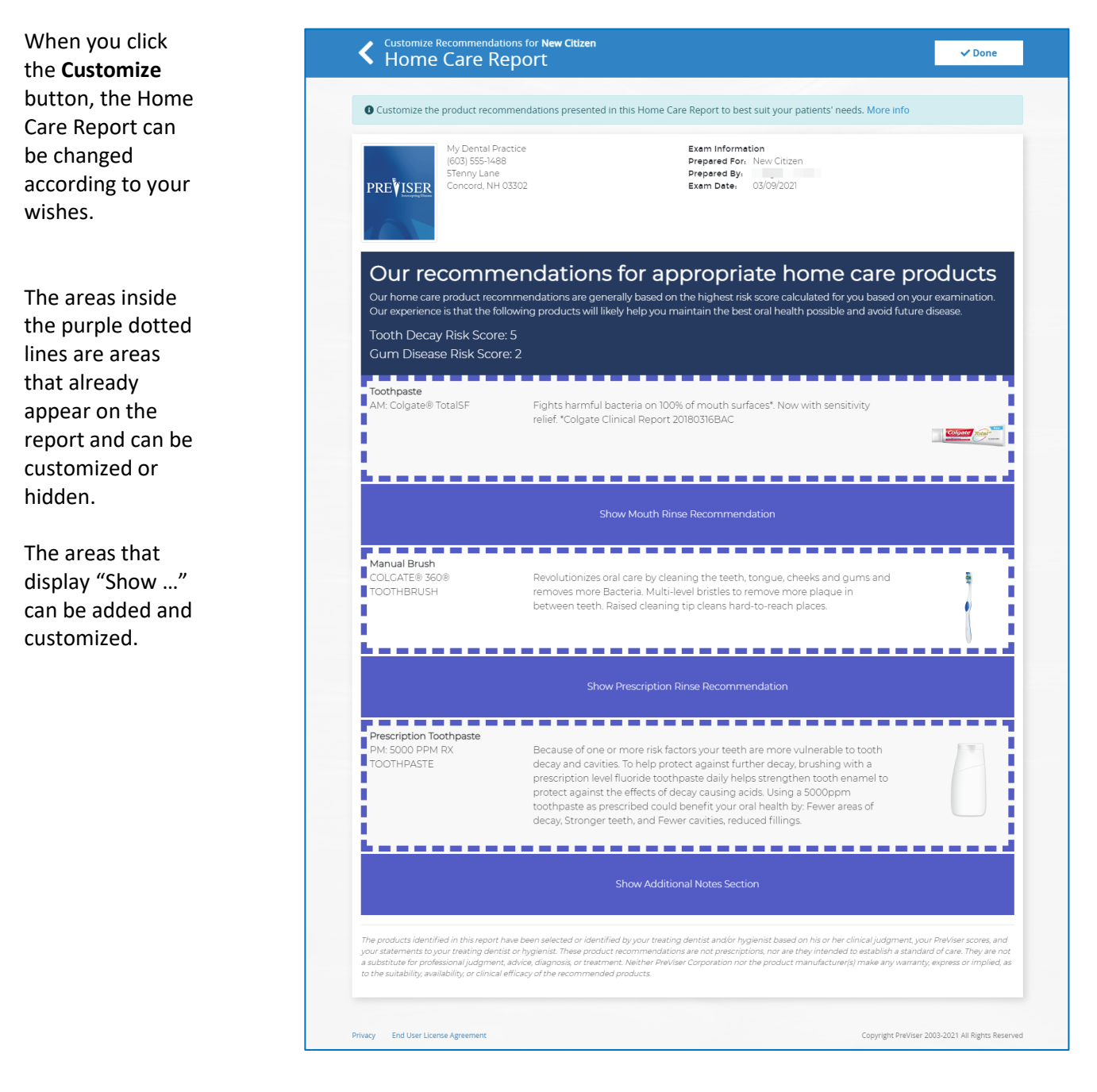

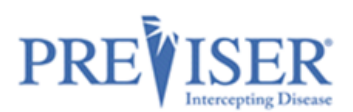

Changes to a specific patient's report will be tracked only with that patient's associated risk assessment. However, if the logged in user is designated as an Admin of the account, they can change the default product recommendations for <u>all</u> Home Care Reports in the Settings menu.

| Customize Toothpaste Recomme                                                                                                    | endation                                                      |
|----------------------------------------------------------------------------------------------------|---------------------------------------------------------------|
| eustonnize rootnpaste necomme                                                                                                    |                                                               |
| Product                                                                                                    |                                                               |
| Colgate® TotalSF (For Perio Risk 1,2)                                                                                                    |                                                               |
| Description                                                                                                    |                                                               |
| Fights harmful bacteria on 100% of mo                                                                                                    | outh surfaces*. Now with sensitivity relief. *Colgate Clinic  |
| Fights harmful bacteria on 100% of mo<br>Report 20180316BAC                                                                                                 | outh surfaces*. Now with sensitivity relief. *Colgate Clinic  |
| Fights harmful bacteria on 100% of mo<br>Report 20180316BAC<br>Edit recommendations for the toothpast                                                       | outh surfaces*. Now with sensitivity relief. *Colgate Clinic. |
| Fights harmful bacteria on 100% of mo         Report 20180316BAC         Edit recommendations for the toothpast         Hide Section       Reset to Default | e section.                                                    |

Alternatively, the user can browse to *More > Settings* and click on the **Edit Recommendations** button:

| Options             | / Settings              |                                     |
|---------------------|-------------------------|-------------------------------------|
| General Options     | Assessment Defaults     |                                     |
| Home Care Report (P | roduct Recommendations) | <b>Enabled</b> Edit Recommendations |

# EDITING HOME CARE REPORTS FOR THE ENTIRE PRACTICE

When Edit Recommendations is selected, the following screen will display:

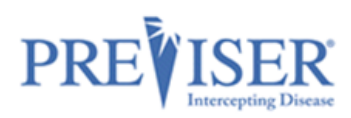

| Our recommer                         | dations for appropriate home care products                                                        |
|--------------------------------------|---------------------------------------------------------------------------------------------------|
| Our experience is that the following | ng products will likely help you maintain the best oral health possible and avoid future disease. |
| Toothpaste                           |                                                                                                   |
| Recommended Product                  | Customize Toothpaste Recommendations                                                              |
| Mouth Rinse                          |                                                                                                   |
| Recommended Product                  | Customize Mouth Rinse Recommendations                                                             |
| Manual Brush                         |                                                                                                   |
| Recommended Product                  | Customize Manual Brush Recommendations                                                            |
| Power Brush                          |                                                                                                   |
| Recommended Product                  | Customize Power Brush Recommendations                                                             |
| Interdental Device                   |                                                                                                   |
| Recommended Product                  | Customize Interdental Device Recommendations                                                      |
| Prescription Rinse                   |                                                                                                   |
| Recommended Product                  | Customize Prescription Rinse Recommendations                                                      |
|                                      |                                                                                                   |
| Recommended Product                  | Customize Prescription Toothpaste Recommendations                                                 |
|                                      |                                                                                                   |
| Additional Notes                     | nize dialog after a home care report is created                                                   |
|                                      |                                                                                                   |
|                                      |                                                                                                   |

There are seven different product categories you can hide or optionally suggest as beneficial for a given risk category – Toothpaste, Mouth Rinse, Manual Toothbrush, Power Toothbrush, Interdental Device, Prescription Mouth Rinse, and Prescription Toothpaste

Click anywhere inside the purple dotted lines to make the appropriate changes.

Inside the different product categories, you have the option of making product recommendations for six risk categories –

caries risk 1 or 2 (very low and low), caries risk 3 (moderate), caries risk 4 or 5 (high and very high), perio risk 1 or 2 (very low and low), perio risk 3 (moderate), perio risk 4 or 5 (high and very high).

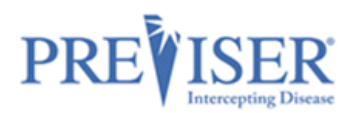

| Customize Pres     | Customize Prescription Toothpaste Recommendations |                 |                |              |                |        |      |  |
|--------------------|---------------------------------------------------|-----------------|----------------|--------------|----------------|--------|------|--|
| Caries Risk 1,2    | Caries Risk 3                                     | Caries Risk 4,5 | Perio Risk 1,2 | Perio Risk 3 | Perio Risk 4,5 |        |      |  |
| Default Recommer   | Default Recommendation                            |                 |                |              |                |        |      |  |
| PreViser Recomm    | mendation                                         |                 |                |              |                |        | ~    |  |
| Product Name       |                                                   |                 |                |              |                |        |      |  |
|                    |                                                   |                 |                |              |                |        |      |  |
| Product Descriptio | n                                                 |                 |                |              |                |        |      |  |
|                    |                                                   |                 |                |              |                |        |      |  |
|                    |                                                   |                 |                |              |                |        |      |  |
|                    |                                                   |                 |                |              |                |        |      |  |
|                    |                                                   |                 |                |              |                |        |      |  |
|                    |                                                   |                 |                |              |                |        |      |  |
| Hide Section       | Reset to PreVise                                  | er Default      |                |              |                | Cancel | Save |  |

At the top of this page, you'll see the different risk categories arranged as tabs on the page. You can alter the recommendation for a risk and product category by selecting **My Practice Recommendations** from the dropdown menu.

| Default Recommendation     |   |
|----------------------------|---|
| My Practice Recommendation | ~ |
| None (Don't Show)          |   |
| PreViser Recommendation    |   |
| My Practice Recommendation |   |

Within each risk category are the seven product categories that allow you to manage in one of three ways:

Hide Section removes the section completely.

**Reset to PreViser Default** returns to the recommendation Colgate has made for the products they believe are appropriate for the risk category.

**Cancel** closes the page without saving any changes.

You can also customize a **Product Description**.

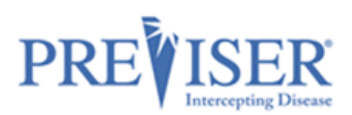

## **DELETING ASSESSMENTS**

An assessment may be permanently deleted by clicking the *Delete* menu entry of an assessment.

*Caution*: This action cannot be undone.

A reason for deleting an assessment must be provided. Select either Incorrect Patient or Other.

| Prepared For- Test Patient                                                                                                    |                                                                                                    |
|----------------------------------------------------------------------------------------------------|----------------------------------------------------------------------------------------------------|
| Delete Assessment ×                                                                                                    | Delete Assessment ×                                                                                                    |
| This will delete the Assessment from PreViser Clinical Suite<br>and recall it from the Insurer. Please select or enter a reason<br>for deleting this Assessment. | This will delete the Assessment from PreViser Clinical Suite<br>and recall it from the Insurer. Please select or enter a reason<br>for deleting this Assessment. |
| Reason:                                                                                                    | Reason:                                                                                                    |
| Select reason<br>Incorrect Patient<br>Other<br>Are you sure you want to delete this Assessment? This action<br>cannot be undone.                                 | C Other +                                                                                                    |
| □ I am sure Cancel Delete                                                                                                    | Are you sure you want to delete this Assessment? This action cannot be undone.                                                                                   |
| Restorative needs                                                                                                    | Cancel Delete                                                                                                    |

If you select **Other**, a text box where you can supply your own explanation opens.

Enter the reason for the deletion, check the **I am sure** box to enable the Delete button.

| Are you sure you want to delete cannot be undone. | this Assessment | ? This action |    |
|---------------------------------------------------|-----------------|---------------|----|
| 🗹 l am sure                                       | Cancel          | Delete        |    |
|                                                   | Restord         | uve need      | 15 |

Click the **Delete** button.

If the patient has the Insurer selected, a notification will be sent to the that insurer that the assessment was deleted.

Note: Assessments can be deleted within 90 days of the submission.

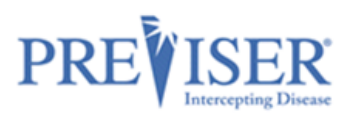

# **REPORT OVERVIEW**

After assessments have been performed, clinicians are able to view the reports anytime, whether the assessment was just performed or is an older one selected from the **Recent Assessments** list on the *Patient Details* page.

| <ul> <li>✓ Щ 05/25/1995</li> <li>✓ 5555554434</li> </ul>                                                                                                    | Edit Patient                                    |
|----------------------------------------------------------------------------------------------------|-------------------------------------------------|
| nsurer Information                                                                                                    | New Assessment                                  |
| PreViserTest<br>Subscriber ID: 1234567654321                                                                                                    | Comprehensive<br>Perlo, Carles, and Oral Cancer |
| Group Number: 12<br>Relationship: Self                                                                                                    | Perio                                           |
| Check Benefits                                                                                                    | Caries                                          |
| Recent Assessments                                                                                                    | Oral Cancer                                     |
| Carries         Perio         Oral Cancer           Exam Date:         03/09/2021         Exam Date:         03/09/2021                                                                                                    | Health Questionnaires                           |
| Submitted On:         03/09/2021         Submitted On:         03/09/2021         Submitted On:         03/09/2021           5         17<br>Risk         2         3         0<br>Risk         1<br>Risk         1<br>Risk | Import Assessments                              |
|                                                                                                    |                                                 |

### Assessment Report Header

The top of the report includes the assessment type (Caries is used as the example below) and name of the patient as well as other information and functionality:

| Asses<br>Ca  | sment for Sara Tester<br>TIES                                                                                                    | ⊕ Language *                                                                                                    | 🕑 Edit 👻                      | 💽 Share 🝷                       |
|--------------|----------------------------------------------------------------------------------------------------|----------------------------------------------------------------------------------------------------|-------------------------------|---------------------------------|
|              | End of August<br>(604) 111-2222<br>78 PreViser Way<br>Concord, HI 03303                                                                                                    | Exam Information<br>Prepared For: Sara Tester<br>Prepared By:<br>Exam Date: 10/25/2021<br>Submitted To: PreViser QA 10/25/20<br>Check Benefits Home Care                     | 21 8:31 AM<br>Report Clinical | l Inputs                        |
| Тоо          | th Health and You.                                                                                                    |                                                                                                    |                               |                                 |
| <            | Click this link at the top patient being assessed.                                                                                                    | of the report to return to the                                                                                                    | Patient Det                   | tails page for th               |
| Your Image   | An image meeting spec<br>MyAccount document)<br>image of the dentist, sta                                                                                                    | ifications (refer to the Picture)<br>will display on the patient rep<br>aff, or the office.                                                                                  | /Logo sectic<br>ort. Genera   | on of the<br>ally, this will be |
| Edit/Correct | To correct an error made<br>the clinical observations<br>click <b>Correct</b> to return t<br>make your changes. Clice<br>resubmit the assessment<br>report will replace the i<br>the data is sent to an in<br>for oral health commun-<br>determination. | de while entering<br>s, click <b>Edit</b> then<br>to the form and<br>ck <b>Submit</b> to<br>nt. A corrected<br>incorrect one when<br>asurance company<br>hication or benefit | <b>g Edit →</b><br>tt<br>mize | 😭 Share 👻                       |

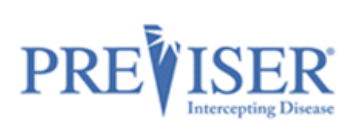

| Edit/Delete            | Assessments dated less than 90 days in the past can be deleted by clicking on the <i>Edit</i> > <i>Delete</i> link. <b>NOTE</b> : the insurance company the given patient is associated with can opt out of this functionality.                                                                                                    |                                                                                                    |                                        |  |
|------------------------|----------------------------------------------------------------------------------------------------|----------------------------------------------------------------------------------------------------|----------------------------------------|--|
| Edit/Customize         | Each individual assessment rep<br>customized by the clinician by o<br>the <i>Edit &gt; Customize</i> link.                                                                                                    | Correct<br>Customize<br>Delete                                                                                                    |                                        |  |
| Share/Print            | Click <b>Share</b> then click <b>Print</b> to d<br>report to a printer.                                                                                                    | Image: Contract of the second second sec |                                        |  |
| Share/Email            | Click <b>Share</b> , then click<br><b>Email</b> , then <b>OK</b> to email<br>reports to patients.<br><b>Note:</b> The email address<br>defaults to the one on file<br>for the currently selected<br>patient. You can type over<br>the default address to direct<br>it to another address.<br>Click <b>OK</b> to acknowledge<br>the successfully sent<br>message. | Email Assessment<br>mypatient@ourpract                                                                                                    | t X<br>tice.com<br>Cancel Ok<br>t<br>t |  |
| Language drop-<br>down | Click on the Language drop-<br>down to select the<br>language. Available choices<br>are English and Spanish.<br>The language selection is<br>available for all the PreViser<br>assessment kinds.                                                                                                    | Exam Infor<br>Prepared For. Sa<br>Prepared By:<br>Exam Date: 10/<br>Submitted To: Pre<br>Check Benefits                                                                                                    | Language - Cr Share -                  |  |

## **Clinical Inputs**

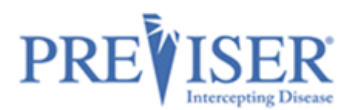

After you have completed a risk assessment, the Clinical Inputs can be displayed in full, easily accessed, and printed. This is a simple, but effective way to evaluate the oral health data of your patients and calibrate clinical input from clinicians.

The Clinical Inputs can be viewed in English or Spanish, depending on the option selected by clicking the **Language** drop-down.

Clinical Inputs can be also printed in the selected language by clicking the **Print** button.

| Responses for Sara Tester<br>Clinical Inputs                                                           |                                    |                                                                                                    | ⊕ Language ▼ | Print |
|----------------------------------------------------------------------------------------------------|------------------------------------|----------------------------------------------------------------------------------------------------|--------------|-------|
| End of August<br>(604) 111-2222<br>78 PreViser Way<br>Concord, HI 03303                                | 5                                  | Exam Information<br>Prepared For: Sara Tester<br>Prepared By: Communication<br>Exam Date: 10/25/2021 |              |       |
|                                                                                                    | Caries Asses                       | sment Responses                                                                                      |              |       |
| eeth                                                                                                   |                                    | Treatment History and Consideration                                                                  | 5            |       |
| 1 or more teeth have an exposed root                                                                   | [No]                               | Dental care frequency is NOT as regular<br>as advised                                                | [ No ]       |       |
| How many months has the patient been<br>without primary caries or an incipient<br>carious lesion?      | [ 36 or more ]                     | Development problems or special health<br>care needs                                                 | [ No ]       |       |
| Bacteria culture includes elevated MS<br>and/or LB level?                                              | [No culture or test is available ] | Teeth have been extracted due to caries<br>in last 36 months                                         | [ No ]       |       |
| How many erupted teeth are present in the oral cavity?                                                 | [20]                               | Fluoride varnish applied in last 6 months                                                            | [ No ]       |       |
| How many natural teeth have any type<br>of restoration, including crowns and                           | [ 0 (None) ]                       | Has orthodontic appliance, space<br>maintainer, or obturator                                         | [ No ]       |       |
| veneers?                                                                                               |                                    | Questions the patient can answer                                                                     |              |       |
| How many natural teeth currently<br>require treatment because of caries or a<br>defective restoration? | [0 (None)]                         | Snacks or beverages containing sugar<br>are consumed between meals 4 or more<br>times per day        | [ No ]       |       |
| How many natural teeth have primary                                                                    | [3 or more ]                       | Patient drinks fluoridated water                                                                     | [ No ]       |       |
| linical Conditions                                                                                     |                                    | Nonprescription or prescription fluoride<br>products other than water are used                       | [ No ]       |       |
| Oral hygiene improvement is needed                                                                     | [Yes]                              | Chlorhexidine used for at least 1 week<br>per month for last 6 months                                | [ No ]       |       |
| Dry mouth or inadequate saliva flow                                                                    | [No]                               | Xylitol products have been used 4 times daily for last 6 months                                      | [ No ]       |       |
|                                                                                                    |                                    | Calcium & phosphate toothpaste have<br>been used during last 6 months                                | [ No ]       |       |
|                                                                                                    |                                    | Recreational drug/alcohol use                                                                        | [ No ]       |       |
|                                                                                                    |                                    | Has had a major change in health (heart<br>attack, stroke, etc.) during the past 12<br>months        | [ No ]       |       |
|                                                                                                    | Your Clinical Acc                  | cess Dde: FFHMTMCNMR                                                                                 |              |       |

# PERIODONTAL DISEASE ASSESSMENT

From the Patient Details page, you can perform a periodontal disease risk and severity assessment by clicking the **Perio** link.

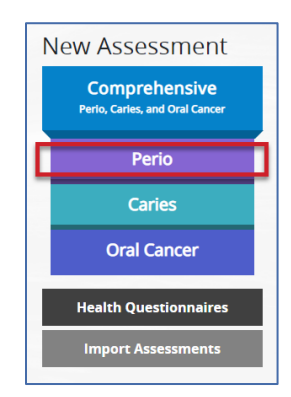

Fill out the information required to perform a periodontal disease risk and severity assessment.

Click Submit.

| Tigaratta Sm                                                                                                    | 0 0                                                                              |                                                                                                    |                                                                                                    |                                                                                                    | Plea                                                                                                    | ase select the dentist res                                                                                                    | ponsible for this |
|----------------------------------------------------------------------------------------------------|----------------------------------------------------------------------------------|----------------------------------------------------------------------------------------------------|----------------------------------------------------------------------------------------------------|----------------------------------------------------------------------------------------------------|----------------------------------------------------------------------------------------------------|----------------------------------------------------------------------------------------------------|-------------------|
|                                                                                                    | oking                                                                            |                                                                                                    |                                                                                                    |                                                                                                    | pati                                                                                                    | ient's care from the list                                                                                                    |                   |
| Has the patient sm                                                                                                    | IOKINg<br>oked cigarettes?                                                       | 0                                                                                                    |                                                                                                    |                                                                                                    |                                                                                                    |                                                                                                    |                   |
| Never Smoked                                                                                                    | Have/Has Smoked                                                                  |                                                                                                    |                                                                                                    |                                                                                                    |                                                                                                    |                                                                                                    |                   |
|                                                                                                    |                                                                                  |                                                                                                    |                                                                                                    |                                                                                                    |                                                                                                    |                                                                                                    |                   |
| Diabetic Stat                                                                                                    | tus                                                                              |                                                                                                    | 5-1- 5                                                                                                    | Dece Control                                                                                                    |                                                                                                    |                                                                                                    |                   |
| HbA1c (%)                                                                                                    | G<br>Li                                                                          | ess than 6.5                                                                                                    | 6.5 - 7.5                                                                                                    | Greater than 7.5                                                                                                    |                                                                                                    |                                                                                                    |                   |
| AM fasting plasma gluco                                                                                                    | ose (mg/dl) 9                                                                    | 0 - 104                                                                                                    | 105-130                                                                                                    | Greater than 130                                                                                                    |                                                                                                    |                                                                                                    |                   |
| Status 🕕                                                                                                    |                                                                                  |                                                                                                    |                                                                                                    |                                                                                                    |                                                                                                    |                                                                                                    |                   |
| Not diabetic or unk                                                                                                    | Good dia                                                                         | ibetic control                                                                                                    | Fair diabe                                                                                                    | tic control Poor d                                                                                                    | iabetic co                                                                                                    | ontrol                                                                                                    |                   |
| Check all that apply                                                                                                    | v 🚯                                                                              |                                                                                                    |                                                                                                    |                                                                                                    |                                                                                                    |                                                                                                    |                   |
| Oral hygiene in                                                                                                    | nprovement is nee                                                                | ded                                                                                                    |                                                                                                    | Dental care                                                                                                    | frequenc                                                                                                    | y is NOT as regular a                                                                                                    | as advised        |
|                                                                                                    |                                                                                  |                                                                                                    |                                                                                                    |                                                                                                    |                                                                                                    |                                                                                                    |                   |
| Scaling and roo                                                                                                    | ot planing for any t                                                             | ooth has bee                                                                                                    | n done                                                                                                    | Periodontal                                                                                                    | surgery f                                                                                                    | or pockets has been                                                                                                    | n done            |
| Furcation involv                                                                                                    | vements exist                                                                    |                                                                                                    |                                                                                                    | Subgingival                                                                                                    | restoratio                                                                                                    | ons are present                                                                                                    |                   |
| Vertical bone le                                                                                                    | esions exist                                                                     |                                                                                                    |                                                                                                    | Subgingival                                                                                                    | calculus                                                                                                    | detected by x-ray or                                                                                                    | exam              |
|                                                                                                    |                                                                                  |                                                                                                    |                                                                                                    |                                                                                                    |                                                                                                    |                                                                                                    |                   |
| Deepest Pocket Per                                                                                                    | r Sextant from th                                                                | e Gingival N                                                                                                    | Aargin to the                                                                                                    | Base of the Sulcus                                                                                                    | 5 🚺                                                                                                    | ur Loft                                                                                                    |                   |
| Less than 5 mm                                                                                                    |                                                                                  | Less th                                                                                                    | han 5 mm                                                                                                    |                                                                                                    | Les                                                                                                    | s than 5 mm                                                                                                    |                   |
| 5-7 mm<br>Greater than 7 mm                                                                                                    |                                                                                  | 5-7 mr<br>Greate                                                                                                    | m<br>er than 7 mm                                                                                                    |                                                                                                    | 5-7<br>Gre                                                                                                    | mm<br>ater than 7 mm                                                                                                    |                   |
| No teeth                                                                                                    |                                                                                  | No tee                                                                                                    | eth                                                                                                    |                                                                                                    | No                                                                                                    | teeth                                                                                                    |                   |
| Bleeding                                                                                                    |                                                                                  |                                                                                                    | Bleeding                                                                                                    |                                                                                                    |                                                                                                    | Bleeding                                                                                                    |                   |
|                                                                                                    | 1                                                                                |                                                                                                    |                                                                                                    | 11111                                                                                                    |                                                                                                    |                                                                                                    |                   |
| Lower Right                                                                                                    | )<br>J                                                                           |                                                                                                    | Anterior                                                                                                    | #1111<br>77777777                                                                                                    |                                                                                                    | er Left                                                                                                    |                   |
| Lower Right<br>Less than 5 mm<br>5-7 mm                                                                                                    | )<br>J                                                                           | Lower<br>Less th<br>5-7 m                                                                                                    | Anterior<br>m                                                                                                    | ¥1111<br>77777777                                                                                                    |                                                                                                    | er Left<br>s than 5 mm<br>mm                                                                                                    |                   |
| Lower Right<br>Less than 5 mm<br>5-7 mm<br>So Greater than 7 mm<br>No teeth                                                                                                    | )<br>J                                                                           | Lower<br>Greate<br>No tee                                                                                                    | Anterior<br>han 5 mm<br>er than 7 mm<br>th                                                                                                    | #1111#                                                                                                    | Low<br>Less<br>5-7<br>Gre<br>No                                                                                                    | er Left<br>s than 5 mm<br>mm<br>ater than 7 mm<br>teeth                                                                                                    |                   |
| Lower Right<br>Less than 5 mm<br>5-7 mm<br>Greater than 7 mm<br>No teeth<br>Bleeding                                                                                                    | <u>}</u>                                                                         | Lower<br>Less th<br>S-7 mr<br>S-7 mr<br>No tee                                                                                                    | Anterior<br>Anterior<br>mm mmm<br>er than 7 mm<br>tth                                                                                                    | 1111<br>1111<br>1111                                                                                                    | Low<br>Less<br>5-7<br>Gre<br>No                                                                                                    | er Left<br>s than 5 mm<br>mm<br>ater than 7 mm<br>teeth<br>Bleeding                                                                                                    |                   |
| Lower Right<br>Less than 5 mm<br>5-7 mm<br>Greater than 7 mm<br>No teeth<br>Bleeding                                                                                                    | <u>}</u>                                                                         | Lower<br>Eess th<br>S-7 mr<br>Greate<br>No tee                                                                                                    | Anterior<br>nan 5 mm<br>er than 7 mm<br>eth                                                                                                    | #11<br>#17<br>#11                                                                                                    | Low<br>Com<br>S-7<br>Gre<br>No                                                                                                    | er Left<br>sthan 5 mm<br>mm<br>ater than 7 mm<br>teeth<br>Bleeding                                                                                                    |                   |
| Lower Right<br>Less than 5 mm<br>5 7 mm<br>Greater than 7 mm<br>No teeth<br>Disecting<br>Bleeding<br>Kray Distance from<br>deasured                                                                                                    | CEJ to Bone Cree                                                                 | Lower<br>Issatt<br>S-7 mr<br>Graats<br>No tee                                                                                                    | Anterior<br>han 5 mm<br>n tan 7 mm<br>tth                                                                                                    | 77777777777777777777777777777777777777                                                                                                    | Low<br>Less<br>5-7<br>Gre<br>No                                                                                                    | er Left<br>s shan 5 mm<br>mm<br>ater than 7 mm<br>teeth<br>Bleeding                                                                                                    |                   |
| Lower Right<br>Less than 5 mm<br>5 7 mm<br>Greater than 7 mm<br>No teeth<br>Bleeding<br>Xray Distance from<br>Measured<br>Less than 2 mm                                                                                                    | CEJ to Bone Cree<br>Visual<br>Normal bone hi                                     | Cover<br>Cover<br>Co                                                                                        | Anterior<br>nan 5 mm<br>m trian 7 mm<br>th<br>Bleeding                                                                                                    | 71111<br>77777777777                                                                                                    | Low<br>Ess<br>5-7<br>Gree<br>No                                                                                                    | er Left<br>s than 5 mm<br>mm<br>ater than 7 mm<br>teeth<br>Bleeding                                                                                                    |                   |
| Lower Right<br>Laws than 5 mm<br>5-7 mm<br>5-7 mm<br>No teeth<br>Bleeding<br>Kray Distance from<br>deasured<br>                                                                                                    | CEJ to Bone Cree<br>Visual<br>Normal bone hu<br>Between norma                    | Lower<br>Eesset<br>Greats<br>No tee<br>In te<br>eight<br>al and excessive<br>loss                                                                                                    | Anterior<br>nan 5 mm m<br>er than 7 mm<br>sth                                                                                                    | 77777<br>77777777777777777777777777777777                                                                                                    | Low<br>Es-7<br>Gre<br>No                                                                                                    | er Left<br>s than 5 mm<br>mm<br>ater than 7 mm<br>teeth<br>Bleeding                                                                                                    |                   |
| Lower Right<br>Lass than 5 mm<br>5-7 mm<br>No teeth<br>Bleeding<br>Kray Distance from<br>deasured<br>east than 2 mm<br>4-4 mm<br>Sireater than 4 mm                                                                                                    | CEJ to Bone Cree<br>Visual<br>Normal bone hu<br>Between norma<br>Excessive bone  | Lower<br>Exest<br>S-7 m<br>Great<br>No tee<br>eight<br>al and excessive<br>loss                                                                                                    | Anterior<br>nan 5 mm<br>r than 7 mm<br>eth                                                                                                    | 111<br>111<br>111<br>111<br>111<br>111<br>111                                                                                                    | Low<br>Ees<br>5-7<br>Green<br>No                                                                                                    | er Left<br>s than 5 mm<br>mm<br>ater than 7 mm<br>teeth<br>Bleeding                                                                                                    |                   |
| Lower Right<br>Less than 5 mm<br>5-7 mm<br>Greater than 7 mm<br>No teeth<br>Bleeding<br>Heading<br>Kray Distance from<br>deasured<br>Less than 2 mm<br>Greater than 4 mm<br>Upper Right<br>Less than 2 mm                                                                                                    | CEJ to Bone Cree<br>Visual<br>Normal bone hu<br>Between norma<br>Excessive bone  | Cover<br>Cover<br>Co                                                                                        | Anterior<br>nan 5 mm<br>for than 7 mm<br>th<br>Billeeding<br>e<br>Anterior<br>nan 2 mm                                                                                                    | 111<br>111<br>111<br>111<br>111<br>111<br>111                                                                                                    | Low R R R R R R R R R R R R R R R R R R R                                                                                                    | er Left<br>s than 5 mm<br>mm<br>ater than 7 mm<br>teeth<br>Bleeding<br>er Left<br>s than 2 mm                                                                             |                   |
| Lower Right<br>Less than 5 mm<br>5-7 mm<br>No teeth<br>Bleeding<br>Kray Distance from<br>Measured<br>ess than 2 mm<br>14 mm<br>Upper Right<br>Less than 2 mm<br>2-4 mm<br>Creater than 4 mm                                                                                                    | CEJ to Bone Cree<br>Visual<br>Normal bone hu<br>Between norma<br>Excessive bone  | Cover<br>Cover<br>Co                                                                                        | Anterior<br>nan 5 mm m<br>for than 7 mm th<br>th<br>Billeeding<br>e<br>Anterior<br>nan 2 mm m<br>m r than 4 mm                                                                                                    | 11<br>11<br>11<br>11<br>11<br>11<br>11<br>11<br>11<br>11<br>11<br>11<br>11                                                                                                    | Low R R R R R R R R R R R R R R R R R R R                                                                                                    | er Left<br>s than 5 mm<br>mm<br>ater than 7 mm<br>teeth<br>Bleeding<br>ser Left<br>s than 2 mm<br>mm<br>ater than 4 mm                                                    |                   |
| Lower Right<br>Less than 5 mm<br>5-7 mm<br>No teeth<br>Bleeding<br>Kray Distance from<br>Veasured<br>e.ess than 2 mm<br>2-4 mm<br>Upper Right<br>Less than 2 mm<br>2-4 mm<br>Voger Right                                                                                                    | CEJ to Bone Cree<br>Visual<br>Normal bone h<br>Between norma<br>Excessive bone   | Lower<br>Frank<br>Great<br>No tee<br>Beght<br>al and excessive<br>loss<br>Upper<br>Esset<br>2.4 mm<br>Great<br>No Ter<br>No XF.                                                                                                    | Anterior<br>nan 5 mm<br>n 5 mm<br>n 5 th<br>Sleeding<br>e<br>Anterior<br>nan 2 mm<br>n<br>n t than 4 mm<br>th<br>th<br>tay                                                                                                    | 11<br>11<br>11<br>11<br>11<br>11<br>11<br>11<br>11<br>11<br>11<br>11<br>11                                                                                                    | Upp Pese 2-4-<br>Gree No                                                                                                    | er Left<br>sthan 5 mm<br>mm<br>aver than 7 mm<br>teeth<br>Bleeding<br>Bleeding<br>sthan 2 mm<br>mm<br>mm<br>mm<br>mm<br>Teeth                                             |                   |
| Lower Right<br>Less than 5 mm<br>5-7 mm<br>(reast rthan 7 mm<br>No teeth<br>Bleeding<br>Kray Distance from<br>Weasured<br>ess than 2 mm<br>2-4 mm<br>Upper Right<br>Less than 2 mm<br>2-4 mm<br>No Teeth                                                                                                    | I CEJ to Bone Cree<br>Visual<br>Normal bone h<br>Between norma<br>Excessive bone | Lower<br>Lower<br>Less tt<br>S-7 m<br>Great<br>No tee<br>al and excessive<br>loss<br>Upper<br>Less tt<br>Cost<br>Cost | Anterior<br>ans 5 mm<br>n<br>r than 7 mm<br>eth<br>Bleeding<br>e<br>Anterior<br>han 2 mm<br>n<br>n<br>th<br>stran 4 mm<br>th<br>th<br>stran 4 mm                                                                                                    | 71111<br>77777777777                                                                                                    | Low<br>Less<br>S-7<br>Gro<br>No<br>Dep<br>2.4<br>Gre<br>No                                                                                                    | er Left<br>s than 5 mm<br>mm<br>ater than 7 mm<br>teeth<br>Bleeding<br>Bleeding<br>ser Left<br>s than 2 mm<br>mm<br>mm<br>teer than 4 mm<br>Teeth                         |                   |
| Lower Right<br>Less than 5 mm<br>5-7 mm<br>No teeth<br>Bleeding<br>Xray Distance from<br>Weasured<br>ess than 2 mm<br>2-4 mm<br>Greater than 4 mm<br>Upper Right<br>Less than 2 mm<br>2-4 mm<br>Greater than 4 mm<br>No Teeth                                                                                                    | CEJ to Bone Cree<br>Visual<br>Normal bone hi<br>Between norma<br>Excessive bone  | Lower<br>Construction<br>Construction<br>Construct                                                                                                    | Anterior<br>nan 5 mm<br>nr than 7 mm<br>th<br>Bleeding<br>e<br>Anterior<br>nan 2 mm<br>m<br>r than 4 mm<br>th<br>tay                                                                                                    | MITTT                                                                                                    | Low R R R R R R R R R R R R R R R R R R R                                                                                                    | er Left<br>s than 5 mm<br>mm<br>ater than 7 mm<br>teetth<br>Bleeding<br>ser Left<br>s than 2 mm<br>mm<br>ater than 4 mm<br>Teeth                                          |                   |
| Lower Right<br>Less than 5 mm<br>5-7 mm<br>foreater than 7 mm<br>No teeth<br>Bleeding<br>Kray Distance from<br>Measured<br>ess than 2 mm<br>2-4 mm<br>Greater than 4 mm<br>Upper Right<br>Less than 2 mm<br>Greater than 4 mm<br>No Teeth                                                                                                    | CEJ to Bone Cree<br>Visual<br>Normal bone h<br>Between norma<br>Excessive bone   | Cover<br>Cover<br>C                                                                                         | Anterior<br>and Smm<br>m<br>sthan Smm<br>th<br>Bleeding<br>e<br>Anterior<br>nan Zmm<br>m<br>sth<br>sth<br>aux<br>av                                                                                                    | 711111<br>71111<br>7111111 | Low Constraints of the second second  | er Left<br>s than 5 mm<br>mm<br>ater than 7 mm<br>teeth<br>Bleeding<br>ser Left<br>s than 2 mm<br>mm<br>ater than 4 mm<br>Teeth                                           |                   |
| Lower Right Less than 5 mm 5-7 mm Greater than 7 mm No teeth Bleeding Bleeding Less than 2 mm 4-24 mm Greater than 4 mm Upper Right Less than 2 mm Greater than 4 mm No Teeth                                                                                                    | CEJ to Bone Cree<br>Visual<br>Normal bone hs<br>Excessive bone                   | Cover                                                                                                    | Anterior<br>man 5 mm<br>m<br>r than 7 mm<br>th<br>Bleeding<br>e<br>Anterior<br>m<br>r than 4 mm<br>th<br>at<br>b<br>b<br>b<br>b<br>b<br>b<br>b<br>b<br>b<br>b<br>b<br>b<br>b<br>b<br>b<br>b<br>b<br>b                                                                                                    | 711111<br>711111<br>7111111<br>711111<br>711111<br>711111<br>711111<br>711111<br>711111<br>711111<br>711111<br>711111<br>711111<br>711111<br>711111<br>711111<br>711111<br>7111111                                                                                                    | Low Control of the second second seco | er Left<br>sthan 5 mm<br>mm<br>ater than 7 mm<br>teeth<br>Bleeding<br>mer Left<br>sthan 2 mm<br>mm<br>ater than 4 mm<br>Teeth                                             |                   |
| Lower Right Less than 5 mm 5-7 mm Greater than 7 mm No teeth Bleeding Bleeding Less than 2 mm 4-4 mm Upper Right Less than 2 mm 2-4 mm Greater than 4 mm No Teeth Lower Right Less than 2 mm 2-4 mm                                                                                                    | CEJ to Bone Cree<br>Visual<br>Normal bone h<br>Excessive bone                    | Cover<br>Cover<br>C                                                                                         | Anterior<br>and Smm<br>m<br>r than 7 mm<br>sth<br>Bleeding<br>e<br>Anterior<br>m<br>m<br>r than 4 mm<br>sth<br>au<br>P<br>P<br>P<br>Anterior<br>Anterior<br>Anterior<br>Anterior<br>m<br>m<br>m                                                                                                    | 311<br>31<br>31<br>31<br>31<br>31<br>31<br>31<br>31<br>31<br>31<br>31<br>31                                                                                                    | Upp<br>S. A<br>Cow<br>S. C<br>C<br>C<br>C<br>C<br>C<br>C<br>C<br>C<br>C<br>C<br>C<br>C<br>C<br>C<br>C<br>C<br>C<br>C                                                                                                    | er Left<br>sthan 5 mm<br>mm<br>ater than 7 mm<br>teeth<br>Bleeding<br>Bleeding<br>sthan 2 mm<br>mm<br>ater than 4 mm<br>Teeth<br>sthan 2 mm<br>mm                         |                   |
| Lower Right Less than 5 mm 5-7 mm Greater than 7 mm No teeth Bleeding Bleeding Comparison Bleeding Comparison Bleeding Comparison Bleeding Comparison Comparison Bleeding Comparison Bleeding Bleeding Comparison Bleeding Comparison Bleeding Bleeding Comparison Bleeding Bleeding Comparison Bleeding Bleeding Comparison Bleeding Bleeding | CEJ to Bone Cree<br>Visual<br>Normal bone he<br>Between norma<br>Excessive bone  |                                                                                                    | Anterior Anterior ana 5 mm m r than 7 mm th Bleeding e e Anterior r than 4 mm th ay Anterior n Anterior n ana 2 mm m r th ay Anterior n ana 2 mm m th ay Anterior ana 2 mm m th ay Anterior ana 2 mm m th ay Anterior ana 2 mm m th ay Anterior ana 2 mm m th ay Anterior ana 2 mm m th ay Anterior ana 2 mm m th ay Anterior ana 2 mm th ay Anterior ana 2 mm th ag ag ag ag ag ag ag ag ag ag ag ag ag | X 1 1 1 1 1 1 1 1 1 1 1 1 1 1 1 1 1 1 1                                                                                                    | Upper           2-4           Gr           0           0           0                                                                                                    | er Left<br>s than 5 mm<br>mm<br>ater than 7 mm<br>teetth<br>Bleeding<br>Bleeding<br>er Left<br>s than 2 mm<br>mm<br>ater than 4 mm<br>Teeth<br>s than 2 mm<br>mm<br>teeth |                   |

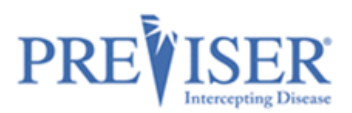

# **REPORT OPTIONS - PERIO**

Once the data input form for the Perio risk assessment is completed, select from the following options to be included in the report:

| Report Settings   |                                                   |
|-------------------|---------------------------------------------------|
| Treatment Options | Do you wish to indicate the use of laser therapy? |

### **Treatment Options**

This is a selectable feature and, if the box is checked, suggested treatments will be included in the report.

| To help maintain or improve the health of your gums:                                                                                                    |
|----------------------------------------------------------------------------------------------------|
| Pockets less than 5mm                                                                                                    |
| Pockets that are less than 5mm deep can have the most thorough removal of bacteria and calculus. However, all deep pockets were at one time less than 5mm with the optimal probing depth being 3mm or less.                                             |
| Pockets 5-7mm                                                                                                    |
| Pockets in the 5 to 7 depth range cannot be cleaned with a toothbrush and floss, and professional cleaning instruments don't always reach the bottom of the pocket. Incomplete removal of plaque and calculus results in deeper pockets and tooth loss. |

As noted on the report, these possible therapeutic recommendations will apply unless the patient is "stable and without inflammation." This exception is noted since a patient may have residual pocketing or bone loss but lack current inflammation, so active intervention is not needed in preference to maintenance procedures.

### Do you wish to indicate the use of laser therapy?

If lasers are part of your armamentarium, you can check this box and an additional message will appear in the Treatment Recommendations section. Example:

Our office uses the latest in laser technology to ensure the best outcome for our patients. The use of lasers may influence which therapy is the most suitable for you.

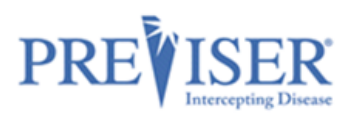

# THE PERIO PATIENT REPORT

### **Periodontal Disease Risk**

The PreViser patient reports are designed to give the patient clear scores for oral disease risk and severity. For periodontitis, the report delivers a <u>scientifically validated</u> 1 to 5 score for perio risk. This score reflects the likelihood that the patient will develop periodontitis, or that existing perio severity will worsen. Example:

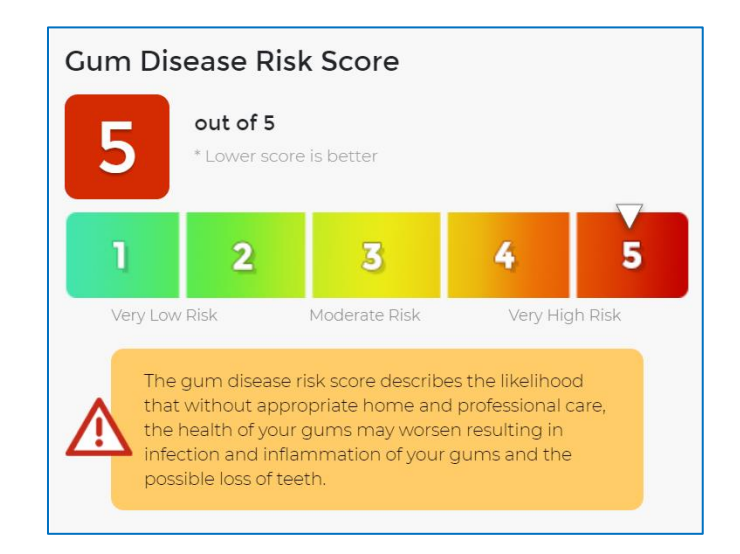

### **Periodontal Disease Severity**

This score reflects current perio severity on a 1 to 100 scale where:

- A score of 1 is perfectly healthy mouth without bleeding, pocketing or bone loss;
- A score between 2 and 3 indicates sextant bleeding on probing (gingivitis) but no pocketing or bone loss;
- A score between 4 10 indicates mild periodontitis;
- A score between 11 36 indicates moderate periodontitis;
- A score between 37 100 indicates severe periodontitis.

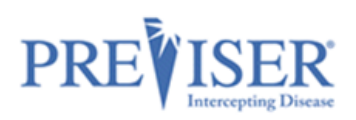

Within each of these ranges the condition varies between localized to generalized, and each increment in the score represents a measurable improvement or deterioration in periodontal status. Example:

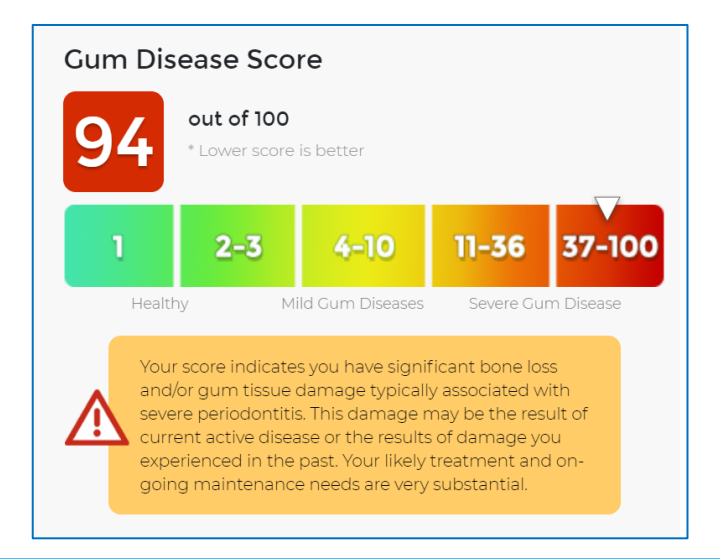

**Hint:** A patient who has experienced periodontitis and bone loss won't grow back that bone, so their score can never return to a score of "1." However, without inflammation, the patient can be considered "Stable" in the sense that they are not suffering from continuing deterioration or current inflammation.

### **Periodontal Disease Stability**

This score reflects how long the patient has been stable with unchanged scores. The purpose of this score is to "reward" and motivate patients whose risk and severity scores are constant by having their stability continue to climb. The score will always start at a baseline of zero, and continue to rise at a maximum of 10 points per year, not exceeding 100 points which represents 10 full years of periodontal stability. The graphic below indicates that the patients' periodontal status has remained stable for 4 years. If the patient was stable for 4.5 years, the patient's score would be 45. If the patient's periodontal status regresses, or the patient's exhibits periodontal bone loss, the gum health stability score would reset to zero. Example:

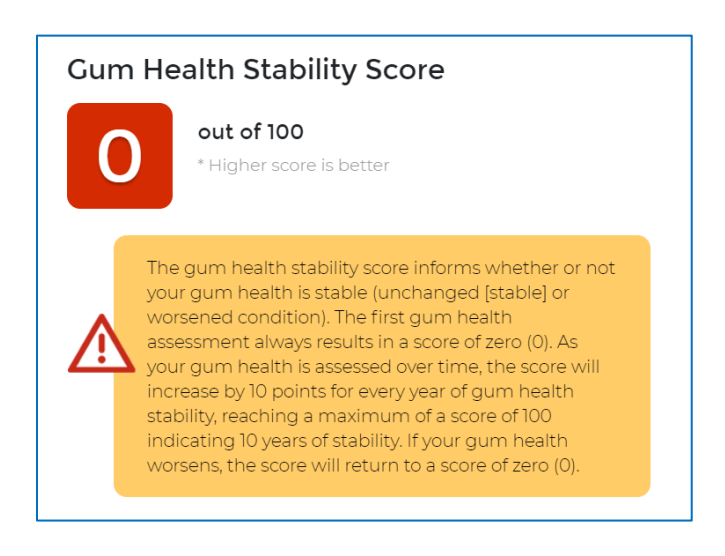

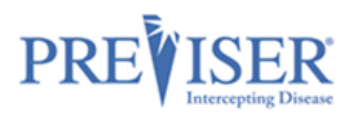

Below is a brief guide on how to improve one's periodontal health:

# Gum Disease and You.

Knowing your gum health scores is the first step in improving, or maintaining the health of your gums. Here are other simple steps you can take:

- Talk to your dentist about managing any factors that contribute to elevated risk of disease.
- Ask your dentist how gum disease may impact other serious health ailments such as heart disease, Alzheimer's, strokes and diabetes.

If Treatment Options were indicated to be included in Report Settings before the data was submitted to PreViser, those print, followed by the Clinical Inputs you provided that generated the scores shown on the report.

An example of the full Periodontal Disease Patient Report can be found in Appendix A.

The Perio assessment report can be view in either English or Spanish, depending on the option selected by clicking on the **Language** drop-down.

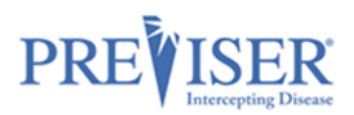

# **CARIES ASSESSMENT**

From the Patient Details page, you can perform a caries risk and severity assessment by clicking the **Caries** link:

| N | lew Assessment                                  |  |
|---|-------------------------------------------------|--|
|   | Comprehensive<br>Perio, Carles, and Oral Cancer |  |
|   | Perio                                           |  |
|   | Caries                                          |  |
|   | Oral Cancer                                     |  |
|   | Health Questionnaires                           |  |
|   | Import Assessments                              |  |

Fill out the information required to perform a caries risk and severity assessment.

|                                                                                                    | Model This Patient Save for Later Submit                                                                                                    |
|----------------------------------------------------------------------------------------------------|----------------------------------------------------------------------------------------------------|
| kam Date Prepared By 3/10/2021                                                                                                    | Responsible Clinician                                                                                                    |
|                                                                                                    | Please select the dentist responsible for this<br>patient's care from the list                                                                                                    |
| 1 or more teeth have an exposed root 🕕                                                                                                    |                                                                                                    |
| Yes No                                                                                                    |                                                                                                    |
| How many months has the patient been without primary                                                                                                    | caries or an incipient carious lesion? 🕕                                                                                                    |
| <b>36 or more</b> 24-35 12-23 1 or more teeth has had car                                                                                                    | ries in the last 12 months                                                                                                    |
| Bacteria culture includes elevated MS and/or LB level? 🕕                                                                                                    |                                                                                                    |
| Yes No No culture or test is available                                                                                                    |                                                                                                    |
| Please answer the following question                                                                                                    | ns (exclude third molars)                                                                                                    |
| How many erupted teeth are present in the oral cavity?                                                                                                    |                                                                                                    |
| # of teeth<br>28                                                                                                    | •                                                                                                    |
| How many natural teeth have any type of restoration, inc<br>f of teeth<br>(None)                                                                                                    | luding crowns and veneers?                                                                                                    |
| How many natural teeth currently require treatment beca                                                                                                    | ause of caries or a defective restoration?                                                                                                    |
| # of teeth<br>0 (None)                                                                                                    | •                                                                                                    |
| How many natural teeth have primary caries or an incipie                                                                                                    | ant series lesien?                                                                                                    |
|                                                                                                    |                                                                                                    |
| ≢ of teeth<br>0 (None)                                                                                                    |                                                                                                    |
| O(None)<br>Check all that apply                                                                                                    |                                                                                                    |
| O(None)<br>Check all that apply<br>Clinical Conditions                                                                                                    | Questions the patient can answer                                                                                                    |
| Check all that apply<br>Clinical Conditions •<br>Oral hygiene improvement is needed                                                                                                    | Questions the patient can answer  Snacks or beverages containing sugar are consumed between meals 4 or more times per day                                                                                                    |
| Check all that apply<br>Clinical Conditions  Clinical Conditions Clinical Conditions Clin | Questions the patient can answer         Snacks or beverages containing sugar are consumed between meals 4 or more times per day         Patient drinks fluoridated water                                                                                                    |
| Check all that apply<br>Clinical Conditions  Clinical Conditions Clinical Conditions Clinical Conditions Clinical Constructions Clinical Constructions Clinical Constructions Clinical Constructions Clinical Constructions Clinical Clinical Cl | Questions the patient can answer  Questions the patient can answer  Shacks or beverages containing sugar are consumed between meals 4 or more times per day  Patient drinks fluoridated water  Nonprescription or prescription fluoride products                                                                                                    |
| Clinical Conditions Clinical Conditions Clinical Conditions Clinical Conditions Clinical Conditions Clinical Conditions Clinical Conditions Clinical Considerations Clinical Considerations Clinical      | Questions the patient can answer                                                                                                    |
| Image: Second Second                                   | Questions the patient can answer         Snacks or beverages containing sugar are consumed between meals 4 or more times per day         Patient drinks fluoridated water         Nonprescription or prescription fluoride products other than water are used         Chlorhexidine used for at least 1 week per month for last 6 months                                                                                                    |
| Check all that apply<br>Clinical Conditions •<br>Oral hygiene improvement is needed<br>Dry mouth or inadequate saliva flow<br>Treatment History and Considerations •<br>Dental care frequency is NOT as regular as advised<br>Development problems or special health care needs<br>Development problems or special health care needs<br>Teeth have been extracted due to carles in last 36<br>months                                                                                                    | Questions the patient can answer         Snacks or beverages containing sugar are consumed between meals 4 or more times per day         Patient drinks fluoridated water         Nonprescription or prescription fluoride products other than water are used         Chlorhexidine used for at least 1 week per month for last 6 months         Xylitol products have been used 4 times daily for last 6                                                                                                    |
| Check all that apply<br>Clinical Conditions •<br>Oral hygiene improvement is needed<br>Dry mouth or inadequate saliva flow<br>Treatment History and Considerations •<br>Dental care frequency is NOT as regular as advised<br>Development problems or special health care needs<br>Development problems or special health care needs<br>Teeth have been extracted due to caries in last 36<br>months                                                                                                    | Questions the patient can answer         Snacks or beverages containing sugar are consumed between meals 4 or more times per day         Patient drinks fluoridated water         Nonprescription or prescription fluoride products other than water are used         Chlorhexidine used for at least 1 week per month for last 6 months         Xylitol products have been used 4 times daily for last 6 months         Calcium & phosphate toothpaste have been used                                                                                                    |
| Image: Sector Sector                                   | Questions the patient can answer  Snacks or beverages containing sugar are consumed between meals 4 or more times per day  Patient drinks fluoridated water  Nonprescription or prescription fluoride products other than water are used  Chlorhexidine used for at least 1 week per month for last 6 months  Calcium & phosphate toothpaste have been used  Calcium & phosphate toothpaste have been used  Regreational drug/alcobal use                                                                                                    |
| Image: Sector Sector                                   | Questions the patient can answer         Snacks or beverages containing sugar are consumed between meals 4 or more times per day         Patient drinks fluoridated water         Nonprescription or prescription fluoride products other than water are used         Chlorhexidine used for at least 1 week per month for last 6 months         Xylitol products have been used 4 times daily for last 6 months         Calcium & phosphate toothpaste have been used during last 6 months         Recreational drug/alcohol use                                                                                                    |
| Image: Solution of the solution of the solution                                   | Questions the patient can answer <ul> <li>Snacks or beverages containing sugar are consumed between meals 4 or more times per day</li> <li>Patient drinks fluoridated water</li> <li>Nonprescription or prescription fluoride products other than water are used</li> <li>Chlorhexidine used for at least 1 week per month for last 6 months</li> <li>Xylitol products have been used 4 times daily for last 6</li> <li>Calcium &amp; phosphate toothpaste have been used during last 6 months</li> <li>Recreational drug/alcohol use</li> <li>Has had a major change in health (heart attack, stroke, etc.) during the past 12 months</li> </ul> |
| Image: Section Section                                    | Questions the patient can answer         Snacks or beverages containing sugar are consumed between meals 4 or more times per day         Patient drinks fluoridated water         Nonprescription or prescription fluoride products other than water are used         Chlorhexidine used for at least 1 week per month for last 6 months         Xylitol products have been used 4 times daily for last 6 months         Calcium & phosphate toothpaste have been used         Recreational drug/alcohol use         Has had a major change in health (heart attack, stroke, etc.) during the past 12 months                                      |

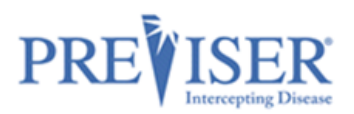

# **REPORT OPTIONS - CARIES**

Once the data input form for the caries risk assessment is completed, select from the following options to be included in the report:

| Report Settings   |  |  |
|-------------------|--|--|
| Treatment Options |  |  |
|                   |  |  |

### **Caries Risk**

The PreViser patient reports are designed to give the patient clear scores for oral disease risk and severity. For caries, the report delivers a 1 to 5 score for caries risk based on the Caries Management by Risk Assessment (CAMBRA) approach to risk determination. This score reflects the likelihood that the patient will experience new caries, or that existing restorations will become defective. The Clinical Suite caries risk method expands the concept of CAMBRA, which predicts primary caries, to include secondary caries. Example:

In this example, the patient presents with a high risk of new defects and would then be a prime candidate for adult sealants, fluoride treatments and regular dental care. This score can be used to help the patient understand why professional oral care is so important.

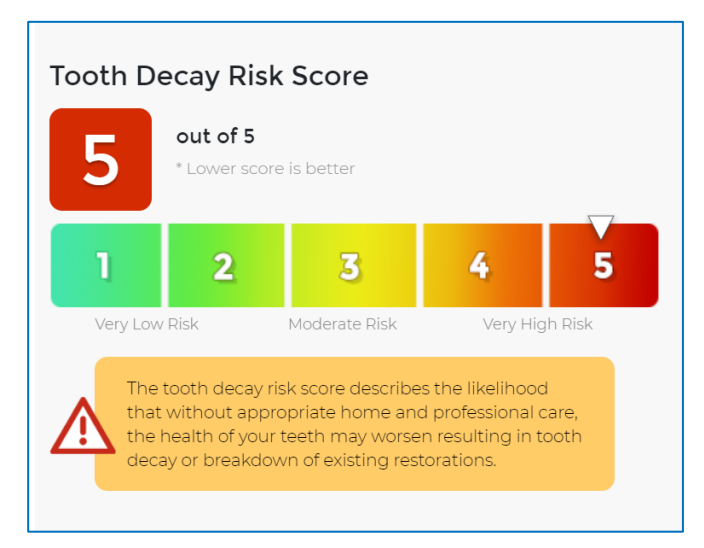

### **Restorative Needs Score**

This score reflects the current status of the dentition on a 1 to 100 scale where:

- A score of 1 is a pristine dentition without carious lesions or any restorations.
- A score between 2 and 9 is a sound dentition with no current defects but with an increasing percentage of the total dentition in a restored state as the score increases from 2 to 9.
- A score between 10 and 100 represents a dentition with current active treatment needs, either due to a new carious lesion or because an existing restoration is defective. As the score becomes greater, a greater percentage of the total dentition is affected by a defect. A score of 100 would indicate that all teeth in the dentition have a defect.
  - Example: If a patient has only one tooth remaining, and that tooth had a lesion, the restorative needs score would be 100. When restored, the score would drop to 9.
  - Example: If a patient has a full dentition, and one tooth had a lesion the restorative needs score would be 10. When restored, the score would drop to 2. Example:

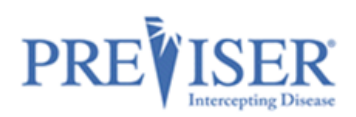

In this example, the patient presents with Moderate Needs as indicated by a restorative needs score of 19. This equates to up to three defects that require therapeutic intervention.

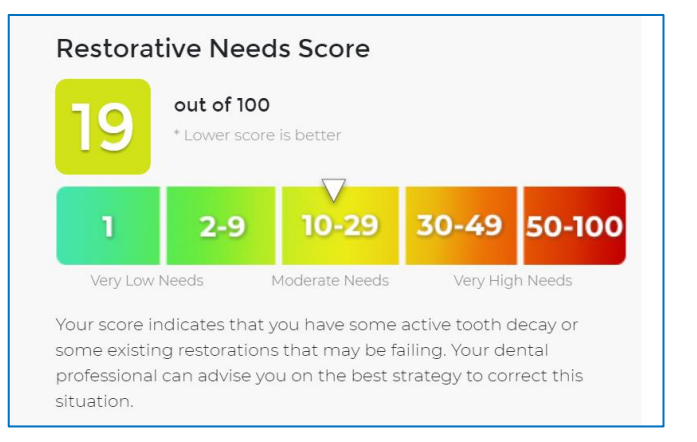

In addition to a risk and restorative needs score, the caries patient report includes other elements of interest:

### **Tooth Health and You**

This section gives the patient a quick summary of strategies that can help improve their oral health. Example:

# Tooth Health and You.

Knowing your risk of tooth decay and the current health of your teeth is the first step in maintaining or improving the health of your teeth. Here are the other simple steps you can take

- Talk to your dentist about managing the risk factors that may contribute to tooth decay
- Brush twice a day with fluoride toothpaste
- Clean between your teeth daily with floss or an interdental cleaner

### **Treatment Options**

As discussed above, this section of the report describes the preventive activities that may be helpful to improving the patient's oral health. It can be optionally printed by checking the box in the Report Settings section.

An example of the full Caries Patient Report can be found in Appendix A.

The Caries assessment report can be view in either English or Spanish, depending on the option selected by clicking on the **Language** drop-down.

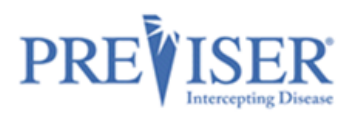

# ORAL CANCER RISK ASSESSMENT

From the Patient Details page, you can perform oral cancer risk assessment by clicking **Oral Cancer**:

| Ν | ew Assessment                                   |  |
|---|-------------------------------------------------|--|
|   | Comprehensive<br>Perio, Caries, and Oral Cancer |  |
|   | Perio                                           |  |
|   | Caries                                          |  |
| C | Oral Cancer                                     |  |
|   | Health Questionnaires                           |  |
|   | Import Assessments                              |  |

Fill out the information required to perform an oral cancer risk and severity assessment:

|                           | v Assessment for <b>New Citizen</b><br>ral Cancer                             |                             | Model This Patient     | Save for Later                                                                  | Submit               |
|---------------------------|-------------------------------------------------------------------------------|-----------------------------|------------------------|---------------------------------------------------------------------------------|----------------------|
| Exam Date<br>03/11/2      | 021 🗖 🛱                                                                       | Prepared By                 | i<br>Res<br>Pie<br>pat | ponsible Clinician<br>ase select the dentist respo<br>ient's care from the list | onsible for this     |
| Medica                    | al History <b>3</b><br>las history of oral cancer                             |                             |                        |                                                                                 |                      |
| Cigar<br>Has the<br>Never | rette Smoking<br>e patient smoked cigarettes? (<br>r Smoked Have/Has Smoked   | D                           |                        |                                                                                 |                      |
| Pipes<br>Has the<br>Never | S/Cigars<br>e patient smoked pipes or ciga<br>r Smoked Have/Has Smoked        | ırs? 🚯                      |                        |                                                                                 |                      |
| Smo<br>Has the<br>Never   | keless (Chewing) To<br>e patient used smokeless (cher<br>r Used Have/Has Used | ibacco<br>wing) tobacco? () |                        |                                                                                 |                      |
| Alcoł                     | hol Use                                                                       |                             |                        |                                                                                 |                      |
| Note: 1 c                 | drink equals                                                                  |                             |                        |                                                                                 |                      |
| Beer                      | 12 ounces or 355 milliliters                                                  | 5% alcohol                  |                        |                                                                                 |                      |
| Wine                      | 5 ounces or 150 milliliters                                                   | 12% alcohol                 |                        |                                                                                 |                      |
| Spirits                   | 1.5 ounces or 45 milliliters                                                  | 40% alcohol                 |                        |                                                                                 |                      |
| Numbe<br>None             | er of drinks consumed in the p                                                | ast year 🚯                  |                        |                                                                                 |                      |
| Report                    | Settings                                                                      |                             |                        |                                                                                 |                      |
| <b>V</b> T                | reatment Options                                                              |                             |                        |                                                                                 |                      |
|                           |                                                                               |                             |                        | Conversions Deck Good 2000                                                      | 2 2021 All Dishes De |

## **REPORT OPTIONS – ORAL CANCER**

Once the data input form for the Perio risk assessment is completed, select from the following options to be included in the report:

| Report Settings   |
|-------------------|
| Treatment Options |
|                   |

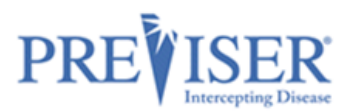

### **Oral (Mouth) Cancer Disease Risk**

PreViser patient reports are designed to give the patient clear scores for oral disease risk and severity. For oral cancer, the report delivers a risk score from 1 to 5. This score reflects the possibility that the patient will experience an oral cancer lesion. Example:

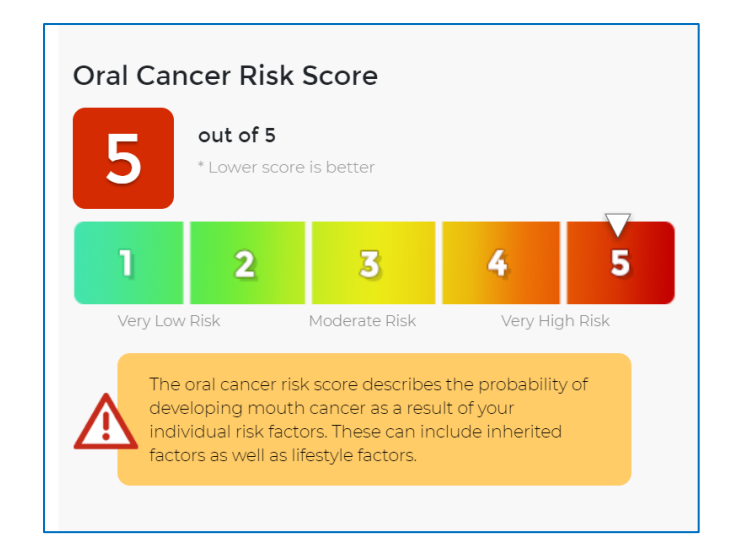

**Note:** Because a person has elevated risk for mouth cancer does not mean they are likely to experience this terrible, if infrequent, disease. Rather, it means that they have exhibited risk factors that increase the possibility of developing the disease. It is helpful to explain to a patient that just because your home is at elevated risk for catching on fire due to the proximity of flammable brush or trees surrounding the home it doesn't mean the house will catch on fire - just that the risk factors increase that possibility. The oral (mouth) cancer risk score is designed to encourage the patient to reduce the risk factors associated with the disease, like the use of smokeless tobacco or alcohol.

A brief discussion of Oral Cancer and You is provided. Example:

# Oral Cancer and You.

#### Am I at risk?

Anyone can get oral cancer. The most common factors for oral cancer are:

- Over 40 years of age
- Use of any type of tobacco product
- Regularly drink alcohol
- Exposure to the HPV virus

#### How do I reduce my risk?

Lifestyle factors like tobacco, alcohol use and poor dental hygiene can be managed with a subsequent reduction in the risk of mouth cancer. In addition, recent research has indicated that exposure to the HPV 16 virus that can be sexually transmitted is a significant risk factor for oral cancer, and may be responsible for the increasing incidence of mouth cancers in younger populations.

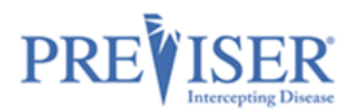

If you select **Treatment Options** in **Report Settings** before submitting the clinical data to generate the report, those recommendations will be included. **Clinical Inputs** will also display and can be printed optionally to help guide the patient on what risk factors may be elevating their risk scores.

An example of the full Oral Cancer Patient Report can be found in Appendix A.

The Oral Cancer assessment report can be view in either English or Spanish, depending on the option selected by clicking on the **Language** drop-down.

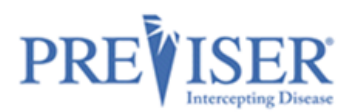

### **COMPREHENSIVE ASSESSMENT**

The comprehensive assessment includes the questions and a 'What's Changed' section from all three assessments (caries, perio, and oral cancer). It would typically be done as the first PreViser assessment on a patient; or when a patient first presents for services; or on request from an insurer. It combines the caries, perio and oral cancer assessments into one document, and while it takes time to complete, provides a comprehensive guide to the complete treatment plan a new or existing patient will benefit from.

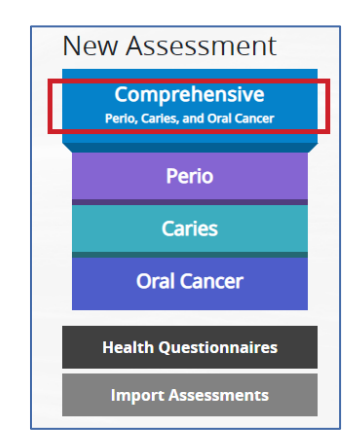

An example of the full Comprehensive Patient Report can be found in <u>Appendix A</u>.

The Comprehensive assessment report can be view in either English or Spanish, depending on the option selected by clicking on the **Language** drop-down.

## **RETURN OF BENEFITS**

Some insurance carriers offer a return of benefits after an assessment has been completed for a <u>verified</u> <u>patient</u>. This feature offers the dental office and clinician chair-side return of benefits which includes maximum allowance, remaining allowance, limitations and enhanced benefits if a patient qualifies for additional benefits based on the patient's Clinical Suite scores, to name a few.

## **CHECK BENEFITS**

After assessment has been submitted, the top of the report will display a **Check Benefits** button for a verified patient. *Note: This button will not display for a patient with no insurance, or a patient who has an insurance carrier that does not support this feature.* In order to access the benefits of the patient, click the **Check Benefits** button at the time the report is generated. The **Check Benefits** button will not display on previous assessment reports.

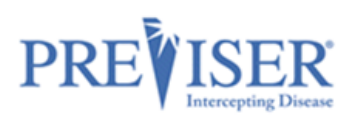

| Assessment for Sara Tester<br>Comprehensive                             | 🏶 Language 🕆                                                                                                    | 🕑 Edit 🕶                       | 🛃 Share 🕶 |
|-------------------------------------------------------------------------|----------------------------------------------------------------------------------------------------|--------------------------------|-----------|
| End of August<br>(604) 111-2222<br>78 PreViser Way<br>Concord, HI 03303 | Exam Information<br>Prepared For: Sara Tester<br>Prepared By: http://j<br>Exam Date: 09/21/2021<br>Submitted To: No Insurer Selected | d <b>0</b> 09/21/2021 10:53 AM |           |
|                                                                         | Check Benefits Home Car                                                                                                    | re Report Clinical             | l Inputs  |
| Oral Disease and You                                                    |                                                                                                    |                                |           |

## **BENEFIT RETURN DISPLAY:**

When you click **Check Benefits**, the current benefits of the verified patient displays:

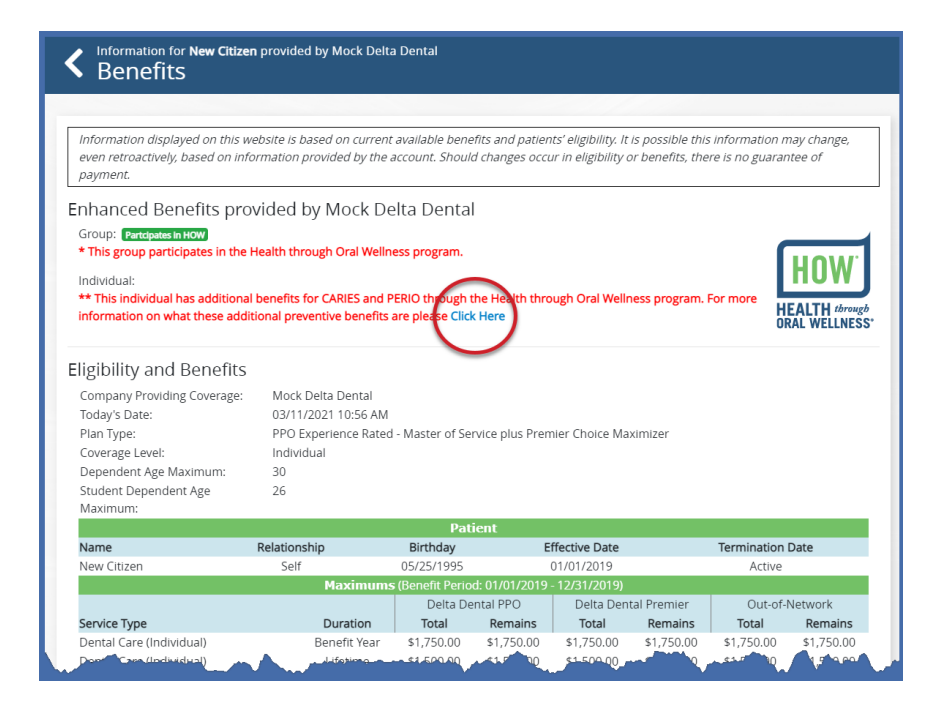

## ADDITIONAL ENHANCED BENEFITS INFORMATION:

After the benefit return displays, you also have the option to expand on the enhanced benefit plan design for the patient, by clicking **Click Here**, as seen below. The copy button copies the text in the Additional Benefits window allowing you to paste it for reference later.

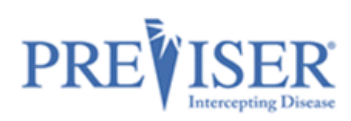

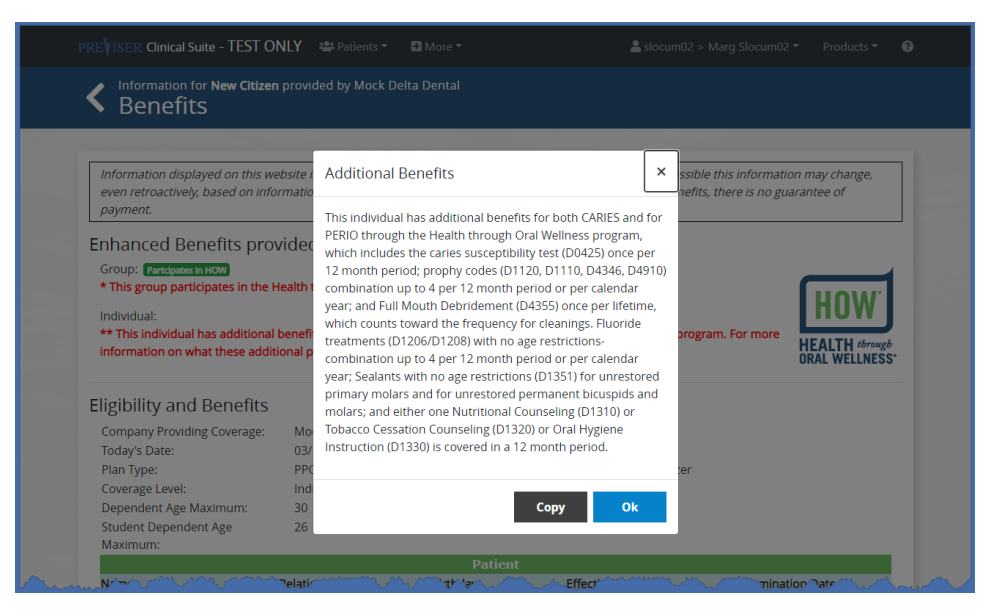

**Note:** The return of benefits information can only be accessed at the time the finished report has been completed and the Clinical Suite report displays. In other words, you cannot access the return of benefits on any saved reports, because the benefits may not be current.

## SUBMITTED TO INSURER STATUS:

This reports the date, time, and insurance company to which the assessment was submitted.

| < | Assessment<br>Perio | for Sara Tester                                                         | 🖶 Lai                                                                                                  | nguage 🔻                               | 🕑 Edit 🕶     | 付 Share 🔻  |
|---|---------------------|-------------------------------------------------------------------------|----------------------------------------------------------------------------------------------------|----------------------------------------|--------------|------------|
|   |                     | End of August<br>(604) 111-2222<br>78 PreViser Way<br>Concord, HI 03303 | Exam Information<br>Prepared For: Sara T<br>Prepared By:<br>Exam Date: 10/18/2<br>Submitted To: PreVis | ester<br>r<br>2021<br>ser QA 10/18/202 | 5:18 PM      |            |
|   |                     |                                                                         | Check Benefits                                                                                         | Home Care                              | Report Clini | cal Inputs |

If no insurance for that patient is selected, it should state "no insurer selected."

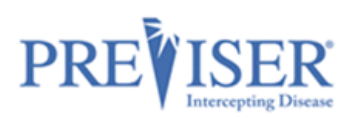

| Assessment for Sara Tester<br>Comprehensive                             | ⊕ Language ▼ 🛛 🗗 Edit ▼ 🚺 Share ▼                                                                                                    |
|-------------------------------------------------------------------------|----------------------------------------------------------------------------------------------------|
| End of August<br>(604) 111-2222<br>78 PreViser Way<br>Concord, HI 03303 | Exam Information         Prepared For:       Sara Tester         Prepared By:       Exam Date:       09/21/2021         Submitted To:       No Insurer Selected I 09/21/2021 10:53 AM         Check Benefits       Home Care Report       Clinical Inputs |

# **PRACTICE REPORTS**

You can use Practice Reports to identifying high-risk patients and helping schedule recare appointments.

Select the **More** dropdown arrow in the top header, then select **Practice Reports**.

| PREVISER Clinical Suite | 📇 Patients 🔻    | + More ▼        | 🛓 Mariya QADa > Mariya Text 🕶 | Products 👻 💡 |
|-------------------------|-----------------|-----------------|-------------------------------|--------------|
| Browso Patients         |                 | Section Reports | Import Patients New Pa        |              |
|                         | Browse Patients |                 |                               | New Patient  |
|                         | Status          |                 |                               |              |
| Search                  | Active          | 3 Support       |                               |              |
|                         |                 |                 |                               |              |

| ★ Want more Reports like                                    | this? Check out PreViser Analytic | S                                                                         |  |                  |                    |
|-------------------------------------------------------------|-----------------------------------|---------------------------------------------------------------------------|--|------------------|--------------------|
| Show 5 ¢ entries                                            |                                   |                                                                           |  |                  |                    |
|                                                             |                                   |                                                                           |  |                  |                    |
| Smith, Todd                                                 | toddsmith@aol.com                 | 09/10/2021                                                                |  | 5                | 52                 |
| Smith, Todd<br>Kurt, Jordan                                 | toddsmith@aol.com                 | 09/10/2021                                                                |  | 3                | 52<br>13           |
| Smith, Todd<br>Kurt, Jordan<br>Daniels, Jack                | toddsmith@aol.com                 | 09/10/2021<br>03/09/2021<br>03/08/2021                                    |  | 5<br>3<br>1      | 52<br>13<br>1      |
| Smith, Todd<br>Kurt, Jordan<br>Daniels, Jack<br>Brave, Toby | toddsmith@aol.com                 | 09/10/2021           03/09/2021           03/08/2021           03/08/2021 |  | 5<br>3<br>1<br>1 | 52<br>13<br>1<br>1 |

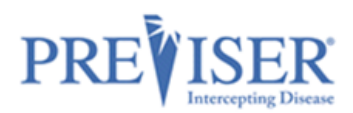

These reports can be organized by assessment type, assessment date, risk scores, and patient names. Organize the reports by assessment date to see when patients may be due for a follow up risk assessment and then reach out to schedule an appointment.

## ENTERPRISE FEATURES

## **CUSTOMIZING INDIVIDUAL REPORTS**

Enterprise users can customize **the individual assessment** reports for all four assessment types.

On the assessment report page in PreViser Clinical Suite 5, click on the *Customize* link under the *Edit* drop-down menu to display the *Customize Assessment* page.

| < Asses<br>Pe | ssment for <b>Peter Pan</b><br>rio                                         | 🏶 Language 👻                                                                                           | 🛿 Edit 🕶                                                                       | 💽 Shar |
|---------------|----------------------------------------------------------------------------|----------------------------------------------------------------------------------------------------|--------------------------------------------------------------------------------|--------|
|               | Sunspot Dental<br>(603) 603-6053<br>22 SeaShell Drive<br>Anytown, FL 03303 | Exam Information<br>Prepared For:<br>Prepared By: Pat Te<br>Exam Date: 11/15/2<br>Submitted To: PreVis | Correct<br>Customize<br>Delete<br>esterson<br>021<br>ser QA 11/15/2021 5:18 PM |        |
|               |                                                                            | Check Benefits                                                                                         | Home Care Report                                                               |        |
|               |                                                                            | <b>Clinical Inputs</b>                                                                                 |                                                                                |        |

The *Customize Assessment* page will be displayed. Click on the *More Info* link in the top section of the page for detailed information on how to customize reports or watch some videos explaining the feature.

| Customize Assessment for     Perio                                              | 🖶 Language 🍷                                         | 🗸 Done        |
|---------------------------------------------------------------------------------|------------------------------------------------------|---------------|
| r Enterprise Feature: Modify what is displayed on this Oral Health Risk Assessm | ient. More info                                      |               |
| You can use this feature to change the text or add information to the Oral Hea  | Ith Risk Assessment that is important for this patie | ent. Changing |
| Enterprise Solutions                                                            | values for assessments in settings, cean more as     | Journeviser   |
| REPORT CUSTOMIZATION FOR AN INDIVIDUAL REPORT                                   |                                                      |               |

Each of the sections framed with purple dashed box can be customized or hidden:

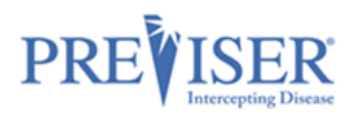

| Gum Disease and You.<br>Knowing your gum health scores is the first step in improving, or maintaining the health of your gums. Here are other simple steps you can take:<br>• Talk to your dentist about managing any factors that contribute to elevated risk of disease.<br>• Ask your dentist how gum disease may impact other serious health ailments such as heart disease, Alzheimer's, strokes and<br>diabetes. |                                                                 |  |  |  |  |  |
|----------------------------------------------------------------------------------------------------|-----------------------------------------------------------------|--|--|--|--|--|
| Cum Disease Risk Score                                                                                                    | Cum Disease Score                                               |  |  |  |  |  |
| 2 out of 5<br>* Lower score is better                                                                                                    | out of 100<br>*Lower score is better                            |  |  |  |  |  |
| 1 2 3 4 5                                                                                                    | 1 2-3 4-10 11-36 37-100                                         |  |  |  |  |  |
| Very Low Risk Moderate Risk Very High Risk<br>The gum disease risk score describes the likelihood that<br>without appropriate home and professional care, the healt<br>of your gums may worsen resulting in infection and<br>inflammation of your gums and the possible loss of teeth.                                                                                                    | Congratulations! Your score indicates<br>your gums are healthy. |  |  |  |  |  |

To begin customizing a section, click within the framed section. A popup window will open, where the user will be able to enter and format the desired text.

| Customize Gum Disease Risk Score Section                                                                                                    | ×   |
|----------------------------------------------------------------------------------------------------|-----|
| The gum disease risk score describes the likelihood that without appropriate home and professional care, the health of your gums may worsen resulting in infection and inflammation of your gums and the possible loss of teeth. |     |
| Hide Section     Reset to Default     Cancel     Save                                                                                                    | _// |

The section can be hidden from the report by clicking on the **Hide Section** button.

If the text was previously customized, the user may want to revert it to the default PreViser content. That can be done by clicking on the **Reset to Default** button.

Click on the **Save** button to confirm the section customization, or on the **Cancel** button to disregard the changes.

After all the desired sections are customized, click on the **Done** button in the top right-corner of the page:

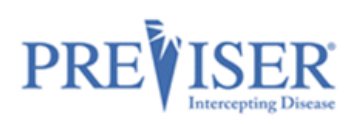

| Customize Assessment for Perio                                                                                                    | ⇔ Language -                                             | ✓ Done                            |
|----------------------------------------------------------------------------------------------------|----------------------------------------------------------|-----------------------------------|
| ★ Enterprise Feature: Modify what is displayed on this Oral Health Risk Assessment. More info                                                                                                    |                                                          |                                   |
| You can use this feature to change the text or add information to the Oral Health Risk Assessment that values here will change only this single assessment. You can change all default values for assessments<br>Enterprise Solutions | t is important for this pai<br>; in settings. Learn more | tient. Changing<br>about PreViser |
| REPORT CUSTOMIZATION FOR AN INDIVIDUAL REPORT                                                                                                    |                                                          |                                   |

**NOTE**: Following the steps above will customize only that single report. All other reports will not reflect the customizations.

## **CUSTOMIZING ASSESSMENT DEFAULTS**

If your practice would like to customize all the assessment reports in the same way as described in the previous section the easiest way to do it is to customize assessment defaults. After the defaults are customized, all the assessments submitted going forward will have the customization.

The Assessment Defaults page can be accessed in the following way:

- Click on the More drop-down list in the top navigation bar
- Click the *Settings* link
- Click on the Assessment Defaults tab

| PREVISER Clinical Suite - QA ONLY 🛛 🛎 Patients 🛪      | 🛨 More 👻 🔷 💄 st            | unspotQa > Pat Testerson ▼ | Products 👻 😯 |
|-------------------------------------------------------|----------------------------|----------------------------|--------------|
| Contions / Settings                                   | Reports                    |                            | 🖨 Language 🕇 |
|                                                       | Baved Assessments          |                            | •            |
| General Ontions Assessment Defaults                   | ≆≡ Settings                |                            |              |
| General Options Assessment Defaults                   | Support                    |                            |              |
| ★ Enterprise Feature: Modify what is displayed on ALL | . Oral Health Risk Assessr | nents More info            |              |
| Perio                                                 |                            |                            |              |
|                                                       |                            |                            |              |
| Caries                                                |                            |                            | -            |
| Oral Cancer                                           |                            |                            | -            |
| Comprehensive                                         |                            |                            | -            |

An alternative way to display the *Assessment Default* page is to click on the *change all default values* link in the *More Info* section of the *Customize Assessment* page:

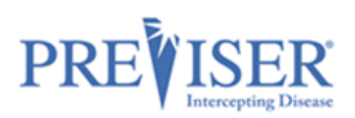

| Customize Assessment for Perio                                                                                                    | 🖶 Language -                                                 | ✔ Done                           |
|----------------------------------------------------------------------------------------------------|--------------------------------------------------------------|----------------------------------|
| r Enterprise Feature: Modify what is displayed on this Oral Health Risk Assessment. More info                                                                                                    |                                                              |                                  |
|                                                                                                    |                                                              |                                  |
| You can use this feature to change the text or add information to the Oral Health Risk Assessment the<br>values here will change only this single assessment. You can change all default values for assessment<br>Enterprise Solutions | at is important for this pat<br>is in settings. Learn more a | ient. Changing<br>about PreViser |
| REPORT CUSTOMIZATION FOR AN INDIVIDUAL REPORT                                                                                                    |                                                              |                                  |

On the *Assessment Defaults* page, click on the *More Info* link in the top section of the page for detailed information on how to customize assessment defaults or watch some videos explaining the feature:

| Coptions / Settings #Language                                                                                                    |                                                                                               |                                                                                                    |  |  |  |
|----------------------------------------------------------------------------------------------------|-----------------------------------------------------------------------------------------------|----------------------------------------------------------------------------------------------------|--|--|--|
| General Options                                                                                                    | Assessment Defaults                                                                           |                                                                                                    |  |  |  |
| The sector for the sector for the se | : Modify what is displayed on A                                                               | LL Oral Health Risk Assessments More info                                                                                              |  |  |  |
| You can use this op<br>values on this page<br>REPORT CUSTON                                                                                                    | tion to add or remove informa<br>will change values for all new<br>IIZATION FOR WHOLE PRACTIC | tion for those who meet certain risk and health criteria. Changing<br>assessments. Learn more about PreViser Enterprise Solutions<br>E |  |  |  |

The customizable sections for each report type can be modified by expanding the assessment type section and clicking on the section that needs to be updated.

**Note:** Even though the assessment defaults have been customized, the user can still override the section text of the individual assessment reports.

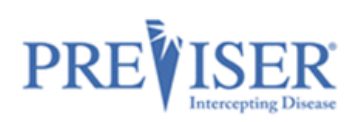

| Options / Settings                                                                                                    | 🌐 Language 🍷                                                                                                    |
|----------------------------------------------------------------------------------------------------|----------------------------------------------------------------------------------------------------|
| Perio                                                                                                    | •                                                                                                    |
| Gum Disease and You.<br>Knowing your gum health scores is the first step in improving, or maintaini<br>• Talk to your dentist about managing any factors that contribut<br>• Ask your dentist how gum disease may impact other serious h<br>diabetes. | ing the health of your gums. Here are other simple steps you can take:<br>te to elevated risk of disease.<br>nealth ailments such as heart disease, Alzheimer's, strokes and |
| Cum Disease Risk Score                                                                                                    | Cum Disease Score                                                                                                    |
| Out of 5<br>Lower score is better                                                                                                    | Out of 100<br>Lower score is better                                                                                                    |
| 1 2 3 4 5                                                                                                    | 1 2-3 4-10 11-36 37-100                                                                                                    |
| The gum disease risk score describes the<br>likelihood that without appropriate home<br>and professional care, the health of your<br>gums may worsen resulting in infection<br>and inflammation of your gums and the<br>possible loss of teeth.       | Congratulations! Your score indicates your gums are healthy.                                                                                                    |

A popup window will open, where the user will be able to enter and format the desired text:

| С | ustom   | ize Gum Disease Risk Score Section                                                                                                   | ×  |
|---|---------|----------------------------------------------------------------------------------------------------|----|
|   | 1       | The gum disease risk score describes the likelihood that without appropriate home and professional care, the health of your gums m   | ау |
|   | 2       | The gum disease risk score describes the likelihood that without appropriate home and professional care, the health of your gums m   | ay |
|   |         | The gum disease risk score describes the likelihood that without appropriate home and professional care, the health of your gums m   | ау |
|   | 4       | The gum disease risk score describes the likelihood that without appropriate home and professional care, the health of your gums may | ау |
|   | 5       | The gum disease risk score describes the likelihood that without appropriate home and professional care, the health of your gums may | ay |
|   | Hide Se | ection Reset to PreViser Defaults Cancel Save                                                                                        |    |

The section can be hidden from the report by clicking on the **Hide Section** button.

If the text was previously customized, the user may want to revert it to the default PreViser content. That can be done by clicking on the **Reset to Default** button.

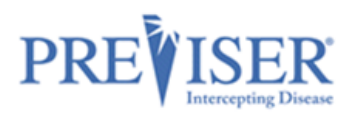

## **PATIENT IMPORT**

The Enterprise addition of the PreViser Clinical Suite supports bulk import of patients. The feature enables you to save data entry time by importing patient data from your practice management system or other database application.

The *Import Patients* page can be accessed in the following way:

- Click on the *Patients* drop-down list in the top navigation bar
- Click the Import Patients link

On the *Import Patients* page, click on the *More Info* link in the top section of the page for detailed information on how to initiate a patient import or watch some videos explaining the feature:

| Import Patients                                                                                                    |
|----------------------------------------------------------------------------------------------------|
| Enterprise Feature: Save data entry time by importing patient data from your practice management system or other database application. More info                |
| Patients imported here will appear in your patient list. Learn more about PreViser Enterprise Solutions IMPORTING PATIENTS FROM YOUR PRACTICE MANAGEMENT SYSTEM |

To import patients, follow the steps outlined on the *Import Patients* page. Start by clicking on the **Start New Import** button:

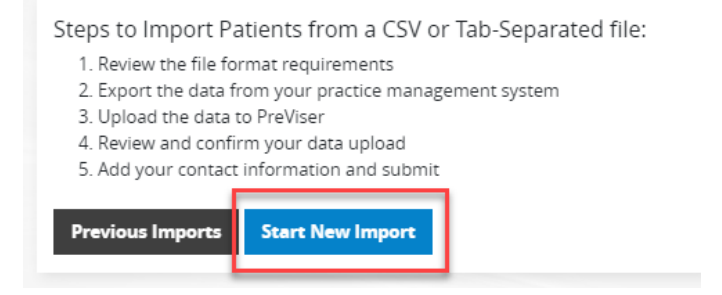

PreViser accepts patient imports via CSV or tab-delimited text file uploads. The required fields include:

First Name, Last Name, Date of Birth, Gender Patient Identifies as

Optional fields include:

Email Address, Practice Management Patient ID

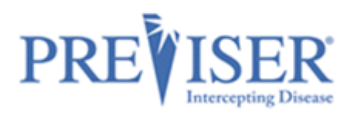

The steps to import patients are explained in more detail on the subsequent screens. Click on the **Next** button to get to the next step.

| New Import     Step 1. Review the file format requirements                            |
|---------------------------------------------------------------------------------------|
|                                                                                       |
| PreViser accepts patient imports via CSV or tab-delimited text file uploads           |
| Required fields include:                                                              |
| First Name, Last Name, Date of Birth, Gender Patient Identifies as                    |
| Optional fields include:<br>Email Address, Practice Management Patient ID             |
| More About Fields (Columns can be in any order, but the following order is preferred) |
| Evenue (With header rev)                                                              |
| Example (with reader row)                                                             |
| Next                                                                                  |

### New Import Step 2. Export the data from your practice management system

Tips for exporting patient data from your practice management system

- · Before you export your file from your practice management system or database application, take a look at their FAQs or support page for instructions on how to save as a CSV or tab-delimited text file. It's a standard export format, but since every application is different, the steps will vary.
- You can also export data as a CSV from most spreadsheet applications.
- You can also export data as a CSV from most spreadsneet applications.
   After you have a CSV or tab-delimited text file of your patients, open it in a spreadsheet, like Microsoft Excel, to arrange the columns for import into PreViser.

PreViser accepts two types of file formats for importing patient data

- A CSV file is a text file with commas separating each column of text. CSV files should end with a .csv extension.
- A tab-delimited file is a text file that's set up with a tab separating each column of text. Tab-delimited files should end with either a .txt or .tsv extension.

Note: Each file sent should contain only records from a single practice location. If you have more than one practice location, you should use one CSV per location.

Follow the instructions from your practice management system to create a custom report and export as CSV

- Dentrix Ascend
- EagleSoft
- · Other (Please consult your system's documentation)

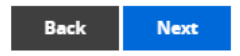

The first record of the uploaded file can contain the column titles. If that's the case, check the File contains header row checkbox on the Step 3 screen:

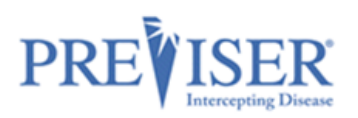

| New Import<br>Step 3. Upload the data to PreViser |                                                                                                    |                        |                       |                            |                    |         |  |
|---------------------------------------------------|----------------------------------------------------------------------------------------------------|------------------------|-----------------------|----------------------------|--------------------|---------|--|
|                                                   |                                                                                                    |                        |                       |                            |                    |         |  |
| Choose the                                        | Choose the CSV or tab-delimited text file that you have exported from your practice management system.        |                        |                       |                            |                    |         |  |
| .csv or .txt Dat                                  | .csv or .txt Data File TestPatientImport_101121.txt Browse                                                    |                        |                       |                            |                    |         |  |
| File contains                                     | s header row                                                                                                  |                        |                       |                            |                    |         |  |
| K New Imp<br>Step 4. Review a                     | DO <b>rt</b><br>nd confirm your data uplo                                                                     | ad                     |                       |                            |                    |         |  |
| Review the column                                 | ns and rows below to conf                                                                                     | irm this is the data t | hat you would like to | import into the PreViser ( | Clinical Suite. Mo | re info |  |
| Search                                            |                                                                                                    |                        |                       |                            |                    |         |  |
| Show 5 🕈 entries                                  |                                                                                                    |                        |                       |                            |                    |         |  |
| Row # ↑↓                                          | LName                                                                                                    | FName                  | Gender                | BirthDate                  | PatID              | ProvID  |  |
| 1                                                 | Testerson                                                                                                    | Ariel                  | F                     | 5/19/1975                  | 5173               | XX24    |  |
| Showing 1 to 1 of 1 er                            | howing 1 to 1 of 1 entries           Previous         1         Next           Back         Next         Next |                        |                       |                            |                    |         |  |

In step 5, please indicate the best contact information for PreViser to reach out to you in case of any questions pertaining to the imported data.

Click on the **Submit** button to submit the import request. PreViser will process the import and notify you it has been completed within five business days.

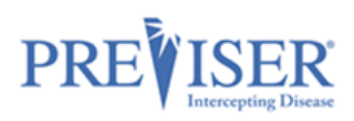

| Keep 5. Add your of | Ort<br>contact information and submit                                              |
|---------------------|------------------------------------------------------------------------------------|
|                     |                                                                                    |
| Please provide your | contact information in case there are any questions regarding your import request. |
|                     |                                                                                    |
| Name                |                                                                                    |
|                     |                                                                                    |
| Phone               |                                                                                    |
| Empil               |                                                                                    |
| Email               | name@example.com                                                                   |
| Practice            | eg. Dentrix Ascend                                                                 |
| Management          | -                                                                                  |
| Software            |                                                                                    |
|                     |                                                                                    |
| Back Subm           | it                                                                                 |

After the import is submitted, you can view the status by clicking on the **Previous Imports** button on the initial *Import Patients* page:

| Previous Ir                        | nports                                    |                                       |          |                                          |
|------------------------------------|-------------------------------------------|---------------------------------------|----------|------------------------------------------|
| O Please allow 5 busines           | s days from the date your                 | request was submitted for processing. |          |                                          |
| Show 5 ¢ entries                   |                                           |                                       |          |                                          |
| Submitted On $\uparrow \downarrow$ | Submitted By $\qquad \uparrow \downarrow$ | Data File Name                        | Status 1 | Patients Imported $~\uparrow\downarrow~$ |
| 11/17/2021 5:01 PM                 | Pat Testerson                             | TestPatientImport_101121.txt          | Pending  | -                                        |
| Showing 1 to 1 of 1 entries        | 5                                         |                                       |          |                                          |
|                                    |                                           |                                       |          | Previous 1 Next                          |

When the import is processed, you will be able to see:

- which patients have been imported
- which patients had missing required data
- any duplicate patients

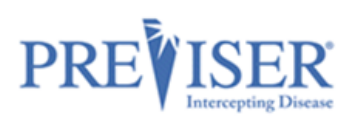

| < Imp<br>Process                                                       | Import Summary (Completed)<br>Processed on 06/09/2020 11:02 AM |                                 |                                |                  |          |       |    |                  |
|------------------------------------------------------------------------|----------------------------------------------------------------|---------------------------------|--------------------------------|------------------|----------|-------|----|------------------|
| This page                                                              | e provides a su                                                | ummary of the da                | ta which was imp               | orted. More info |          |       |    |                  |
| Search                                                                 |                                                                | Status<br>All                   | •                              |                  |          |       |    |                  |
| Show 5 ¢                                                               | entries                                                        |                                 |                                |                  |          |       |    |                  |
| Row # ↑↓                                                               | Status 斗                                                       | First Name $\uparrow\downarrow$ | Last Name $\uparrow\downarrow$ | Date of Birth 1. | Gender ᡝ | Email | ţţ | PMS Patient ID 斗 |
| 1                                                                      | Imported                                                       | L                               |                                | 8/7/1969         | F        |       |    |                  |
| 2                                                                      | Invalid                                                        |                                 |                                |                  | F        |       |    |                  |
| 3                                                                      | Imported                                                       |                                 | è                              | 1983-05-16       | М        |       |    |                  |
| 4                                                                      | Invalid                                                        |                                 |                                |                  | F        |       |    |                  |
| 5                                                                      | Imported                                                       | 1                               |                                | 9/18/2001        | М        |       |    |                  |
| Showing 1 to 5 of 10 entries       Previous       1       2       Next |                                                                |                                 |                                |                  |          |       |    |                  |

The Import Summary grid can be downloaded to facilitate correcting invalid records. The file with the corrected records can be re-imported into PreViser Clinical Suite.

# **PREVISER ANALYTICS**

With the PreViser Analytics module, the providers can gain visibility into the overall scores of the patients and the performance of the practice. Analytics is a highly customizable report platform with the data updated every night.

To access PreViser Analytics, click on the *Product* menu on any page of PreViser *MyAccount* or *Clinical Suite* 5:

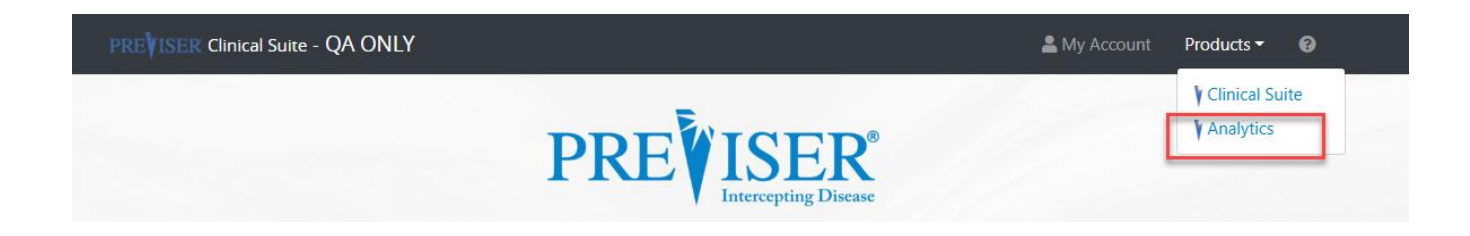

PreViser Analytics contains two main sections:

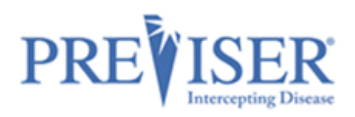

Overall clinical assessment usage (reports by clinician or in case of multiOlocation dental organization, by practice)

| PREVISER Analytics |
|--------------------|
|                    |
| Usage              |
| Totals             |
| by Location        |
| by Clinician       |
| User Rankings      |
| Details            |
| Perio              |
| Caries             |
| Oral Cancer        |

Score distribution for each of the assessment kinds (caries, perio and oral cancer)

# PREVISER Analytics

| Usage       |  |
|-------------|--|
| Perio       |  |
| Risk        |  |
| Disease     |  |
| Stability   |  |
| Caries      |  |
| Oral Cancer |  |

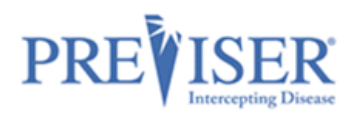

Most of the report criteria can be specified with the Filters accessible throughout Analytics. The available filters include, but are not limited to:

- date range
- frequency (daily / monthly, ...)
- assessment kind
- clinician that performed the assessment
- location

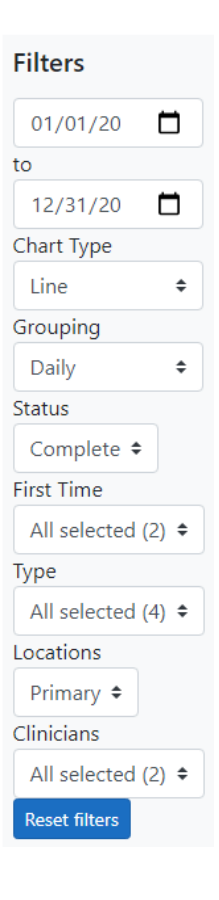

From each of the main reports, the user can drill down to the actual assessments submitted in the PreViser Clinical Suit by clicking on the result rows in the data section of the graph:

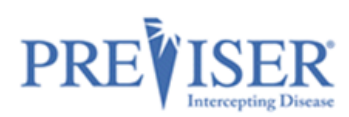

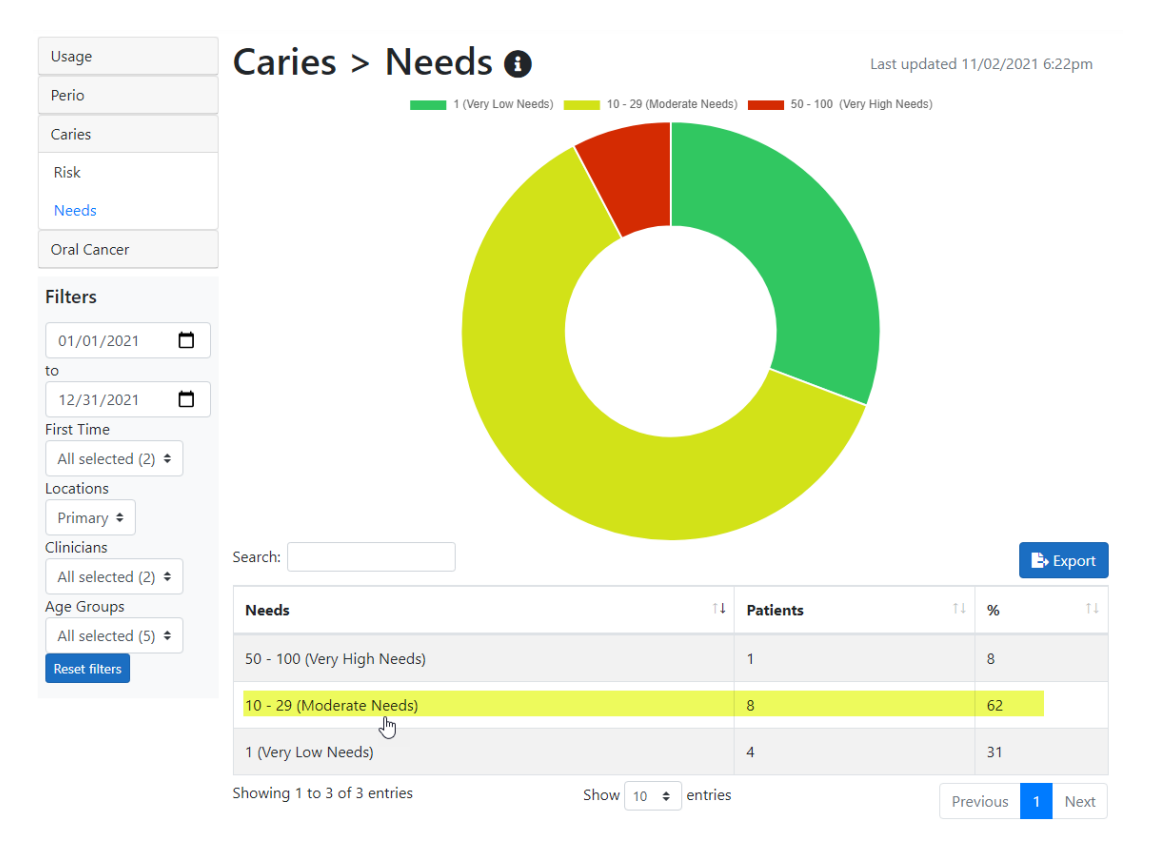

## PREVISER Analytics

Len Morton > ▼ Products ▼ ?

| Usage               | Caries         | > Nee         | eds > D       | etails         | ſ   | )                  | Last updat        | ed 11/02/2021 6:22pm    |
|---------------------|----------------|---------------|---------------|----------------|-----|--------------------|-------------------|-------------------------|
| Perio               | erio Search:   |               |               |                |     |                    |                   | Export                  |
| Caries              |                |               |               |                |     |                    |                   |                         |
| Risk                | Date 1↓        | Location 🔱    | Type î↓       | Prepared<br>by | †↓  | Patient<br>Name 1↓ | Caries<br>Risk î↓ | Restorative<br>Needs î↓ |
| Needs               | 10/15/2021     | Devel Devetal | Carles        |                |     |                    | r.                | 10                      |
| Oral Cancer         | 10/15/2021     | Pearl Dental  | Carles        |                |     |                    | S                 | 10                      |
| Filters             | 10/13/2021     | Pearl Dental  | Comprehensive |                |     |                    | 5                 | 15                      |
| 01/01/2021          | 10/12/2021     | Pearl Dental  | Comprehensive |                |     |                    | 5                 | 10                      |
| to                  | 10/06/2021     | Pearl Dental  | Comprehensive |                |     |                    | 5                 | 26                      |
| 12/31/2021          | 09/28/2021     | Pearl Dental  | Comprehensive |                |     |                    | 5                 | 24                      |
| All selected (2) \$ | 09/27/2021     | Pearl Dental  | Caries        |                |     |                    | 5                 | 16                      |
| Locations           |                |               |               |                |     |                    |                   |                         |
| Primary 🗢           | 08/30/2021     | Pearl Dental  | Comprehensive |                |     |                    | 5                 | 14                      |
| Clinicians          | 08/10/2021     | Pearl Dental  | Caries        |                |     |                    | 5                 | 20                      |
| All selected (2) 🗢  | Showing 1 to 9 | of 9 entries  |               | Chave do       |     | ntri n             |                   |                         |
| Age Groups          | Showing 1 to o | or o entitles |               | Show 10        | € e | nuties             |                   | Previous 1 Next         |
| All selected (5) 🗢  |                |               |               |                |     |                    |                   |                         |

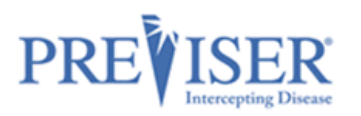

# APPENDIX A – REPORTS

## **PERIO REPORT**

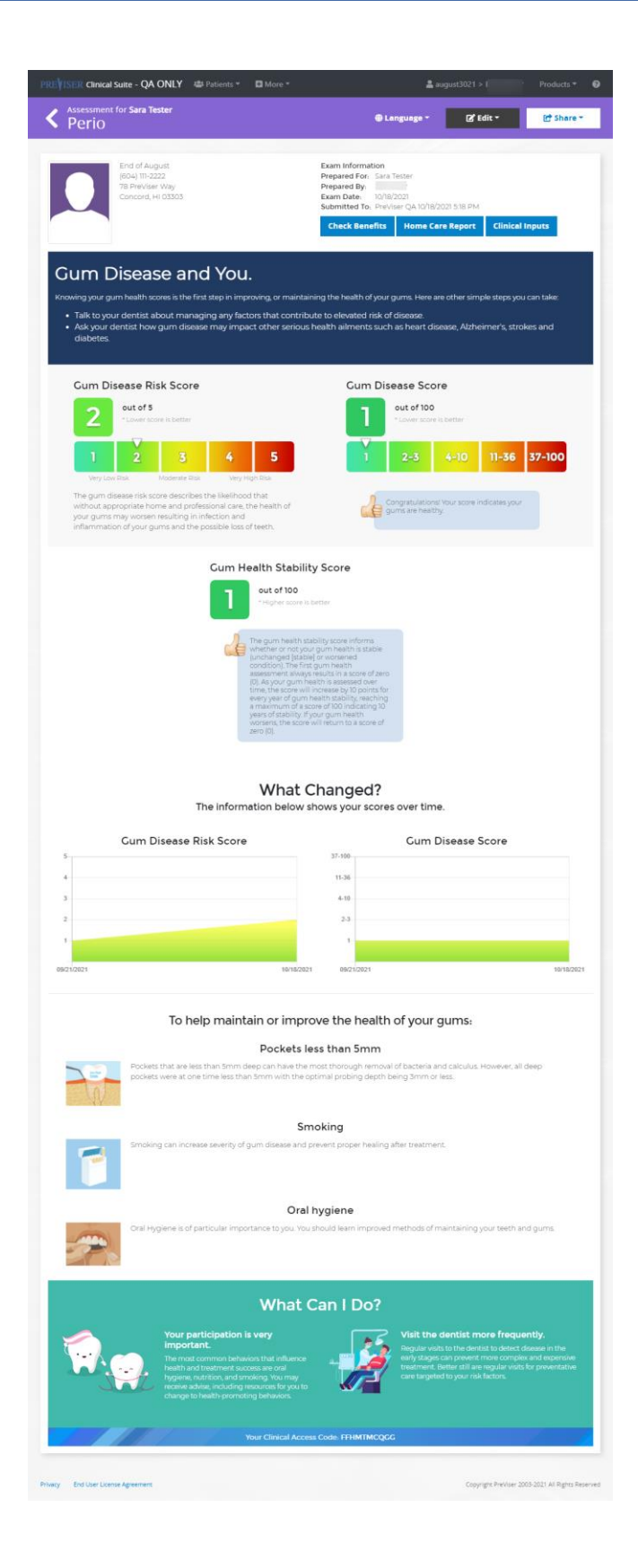

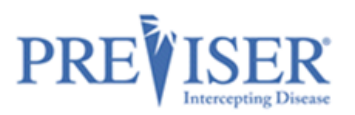

# **CARIES REPORT**

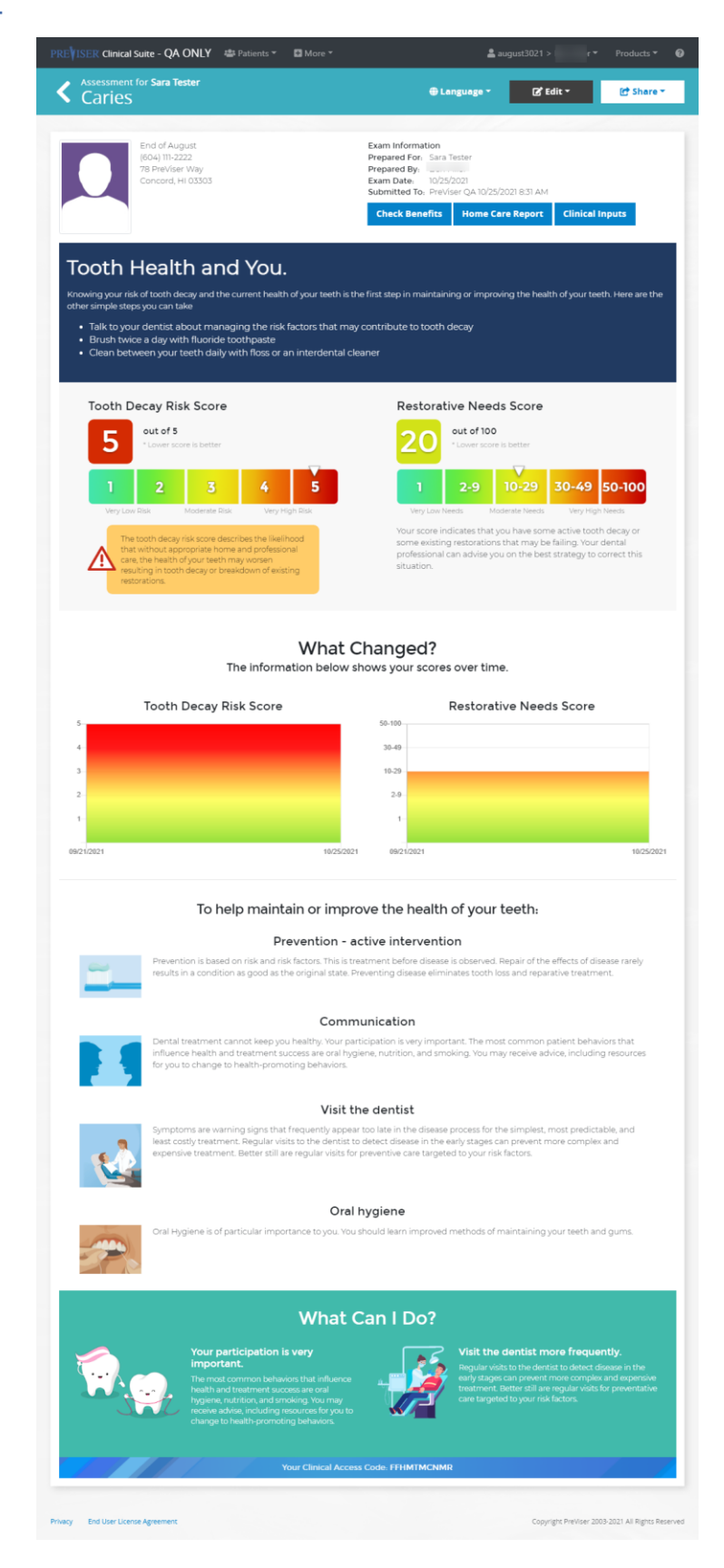

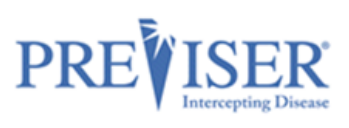

# **ORAL CANCER REPORT**

| REVISER Clinical Suite - QA ONLY 🛎 Patients * 🛛 More *                                                                                                    | <b>≜</b> august3021 ≻                                                                                                    | Products                                                                                     |  |  |  |  |  |
|----------------------------------------------------------------------------------------------------|----------------------------------------------------------------------------------------------------|----------------------------------------------------------------------------------------------|--|--|--|--|--|
| Assessment for Sara Tester<br>Oral Cancer                                                                                                    | 🖶 Language * 🛛 🔀 Edit *                                                                                                    | 🕼 Share *                                                                                    |  |  |  |  |  |
| End of August<br>(604) Th-2222<br>78 Revolver Way<br>Cancend, HI 03003                                                                                                    | Exem Information<br>Prepared Ey:<br>Deam Date: 10/25/2021<br>Submittee To: Preview Qu 10/25/2021 916 AM<br>Check Benefits Clinical Inputs                                                                                                    |                                                                                              |  |  |  |  |  |
| Oral Cancer and You.<br>Are a take?<br>Arene can get oral cancer. The most common factors for oral cancer<br>0 or 40 years of page<br>10 or 61 years of page<br>10 or 61 years of page | anc<br>be managed with a subsequent reduction in the risk of mo<br>rus that can be sexually transmitted is a significant risk facto<br>younger populations.                                                                                                    | with cancer. In<br>the rotal cancer, and                                                     |  |  |  |  |  |
| Very num frame<br>The one (conce<br>one in the object)<br>the one in the object<br>in the object of the object<br>in the object of the object of the object<br>in the object of the object of the object of the object<br>in the object of the object of the o                                                                                                    | Accesses Rice Yery High Rice<br>Yells score decivities the<br>events of the score as<br>individual risk factors, these<br>whind dicclos at well as                                                                                                    |                                                                                              |  |  |  |  |  |
| What                                                                                                    | t Changed?                                                                                                    |                                                                                              |  |  |  |  |  |
| The information belo                                                                                                    | w shows your scores over time.                                                                                                    |                                                                                              |  |  |  |  |  |
| Oral Cancer Risk Score                                                                                                    |                                                                                                    |                                                                                              |  |  |  |  |  |
| •                                                                                                    |                                                                                                    |                                                                                              |  |  |  |  |  |
| 2                                                                                                    |                                                                                                    |                                                                                              |  |  |  |  |  |
|                                                                                                    |                                                                                                    |                                                                                              |  |  |  |  |  |
| 09/21/2021 10/25                                                                                                    | /2021                                                                                                    |                                                                                              |  |  |  |  |  |
| To help reduce                                                                                                    | your rick of oral cancer                                                                                                    |                                                                                              |  |  |  |  |  |
| Restrict or e                                                                                                    | liminate tobacco use                                                                                                    |                                                                                              |  |  |  |  |  |
| Tobacco use of any kind (e.g. cigarettes, cigare pr<br>thought that chemicals in tobacco can domage<br>tobacco and divide alcohet, the combinations of<br>40 times when compared to those who neither<br>dentar professional can addree goue on effective<br>tobacco use, or counseling to help manage add                                                                                                    | pe or chewing tobacco) increases the tisk of developing ora<br>the soft itsue of the mouth and this damage can lead to co-<br>these activities can increase your incide of developing mouth<br>amole nor drink alcohol. If you wish to gut smaking and ne<br>trategies that may include drugs specifically designed to he<br>lotton.                                                                                                    | al cancer. It is<br>ancer. If you use<br>cancer by up to<br>ed help, your<br>Alp people quit |  |  |  |  |  |
| Redu                                                                                                    | ce alcohol use                                                                                                    |                                                                                              |  |  |  |  |  |
| The degree to which alcohol use can increase ye<br>drink. If you drink more than three alcoholic be<br>alcoholic beverages daily, your risk is significant                                                                                                    | sur risk of oral cancer is determined by how much and how t<br>erages a week, your risk will increase slightly; if you drink tow<br>y increased.                                                                                                    | frequent you<br>o or more                                                                    |  |  |  |  |  |
| What Can I Do?                                                                                                    |                                                                                                    |                                                                                              |  |  |  |  |  |
| Your participation is very<br>important.<br>The root common behaviors that influent<br>and instant end sectors are and<br>hygeine multilow and sectors for your<br>change to health promoting behaviors.                                                                                                    | ve Visit the dentist most most set of the set of the se | equently.<br>enct desease in the<br>origins and expensive<br>resists for preventative        |  |  |  |  |  |
| When the seek hap<br>the second sector and the second sector and the second<br>sector and second sector and second sector and second second s                                                                                                    | , uker, lung, or pain in your mouth that leads longer than there<br>in our as soon as possible to your dental professional. Don't put<br>complex and expensive the treatment can become, and if the<br>ir outcome may be.                                                                                                    |                                                                                              |  |  |  |  |  |
| Additional Resources                                                                                                    |                                                                                                    |                                                                                              |  |  |  |  |  |
| There are many public resources available if you have questions about tobacco, or limiting your alcohol consumption. Here are just a few.                                                                                                    | t oral cancer, quitting                                                                                                    |                                                                                              |  |  |  |  |  |
| Smokefree<br>smokefree gov                                                                                                    | National Cancer Institute<br>www.cancer.gov/types/head-and-neck                                                                                                    |                                                                                              |  |  |  |  |  |
| Oral Cancer Foundation<br>oralicancerfoundation.org                                                                                                    | American Cancer Society<br>www.cancer.org/cancer/oral-cavity-and-oropharyngeal-c                                                                                                    | ancer.html                                                                                   |  |  |  |  |  |
|                                                                                                    |                                                                                                    |                                                                                              |  |  |  |  |  |
| way End User License Agreement                                                                                                    | Copyright Pret                                                                                                    | /iser 2003-2021 All Rights Reser                                                             |  |  |  |  |  |

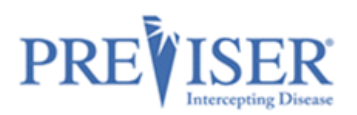

# **COMPREHENSIVE REPORT**

For clarity, the illustration has been divided into two sections.

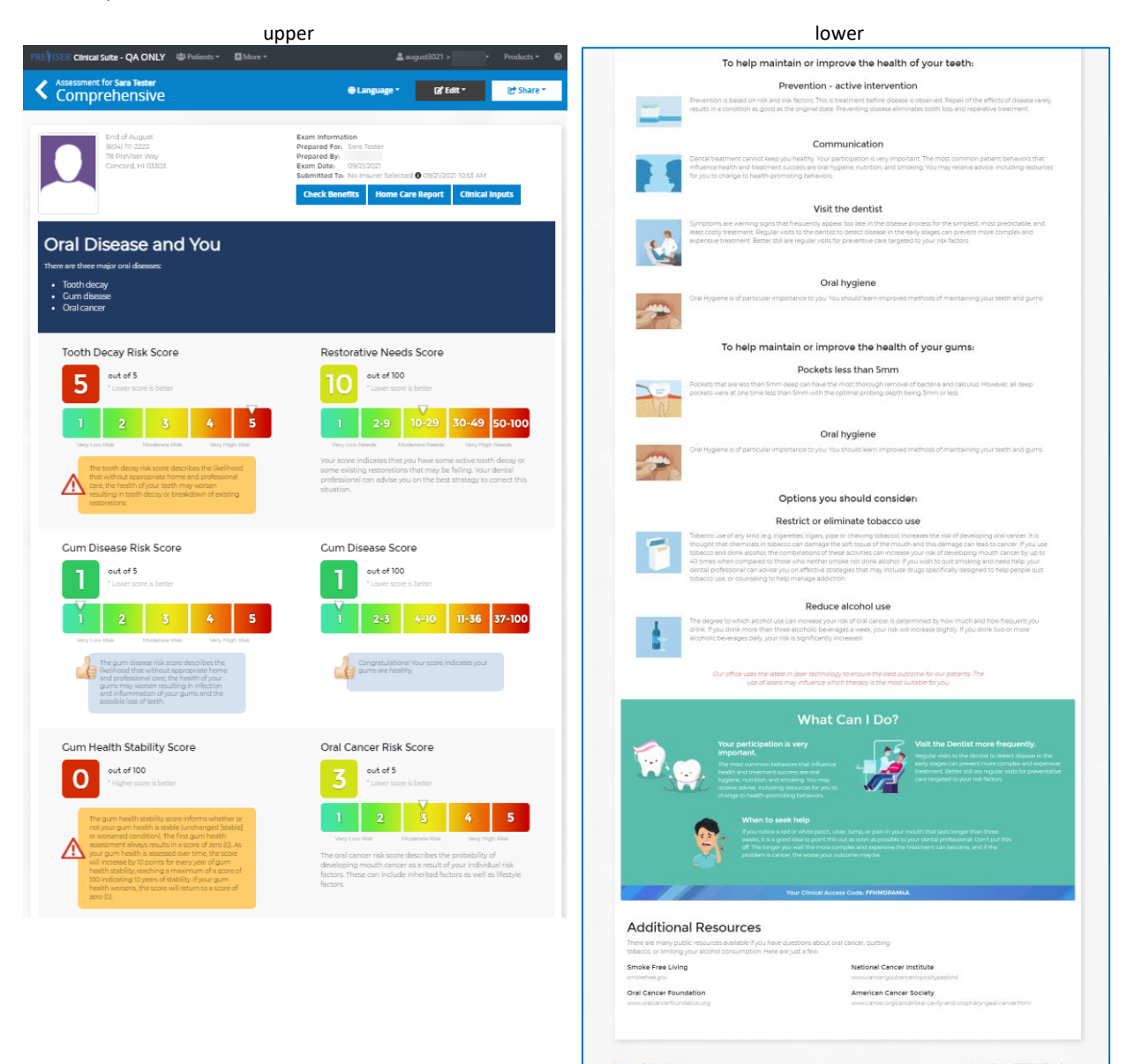